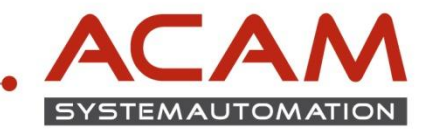

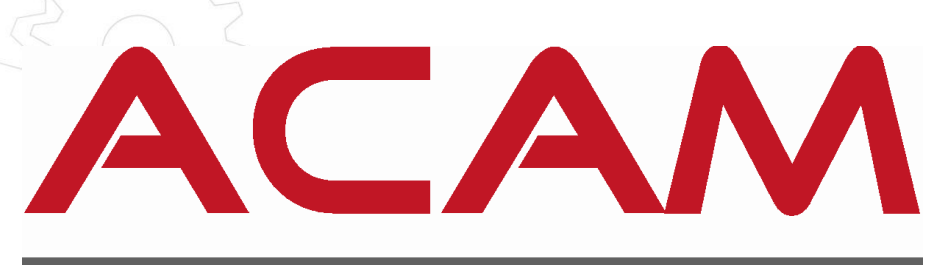

# SYSTEMAUTOMATION

# INSTALLATION Standard Parts am Server

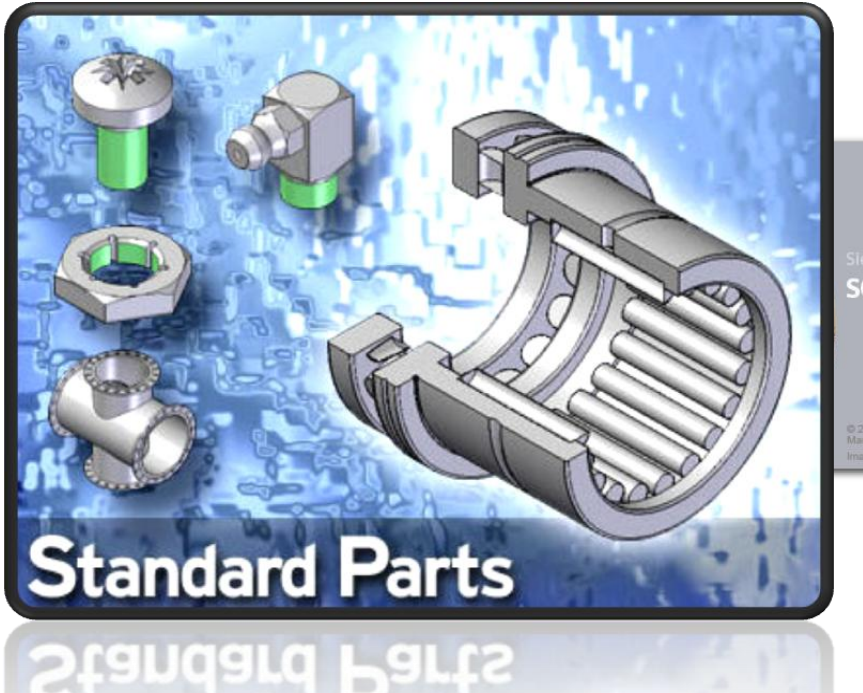

SOLID EDGE ST7

2014 Siemens Product Lifecycle
Management Software Inc.
mane pourtesy of Grossmann Lifren GmbH

ACAM Systemautomation GmbH

Leobnerstraße 94, A-8712 Niklasdorf Tel. +43 (0) 3842/82 690-0, Fax: +43 (0) 3842/82 690-11

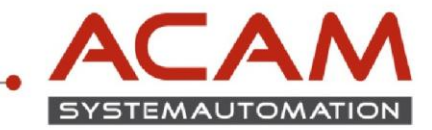

### Allgemeines

• Die ST7 Standard Parts benötigen den MS SQL SERVER (EXPRESS) 2005/2008/2012/2014 am SERVER.

Auf der Solid Edge DVD befindet sich der MS SQL SERVER 2012 EXPRESS (Englisch) jedoch ohne das Managementstudio. Daher empfehlen wir, wie in der Anleitung beschrieben, das freie SQL Managementstudio zu downloaden.

• Für die Installation am Client ist keine zusätzliche Installation von SQL nötig.

Client-seitig wird unterschieden zwischen:

- Client ohne Standard Parts Administrator
- Client mit Standard Parts Administrator

### Vorbereitung

- SERVER: jeder Rechner der SQL (2008/2012) (Express) unterstützt + SQL Managementstudio
- CLIENT: SOLID EDGE + STANDARD PARTS Administrator
- Sie benötigen die SOLID EDGE DVD (1) und die Standard Parts DVD
- SQL Express 2014 SERVER von der DVD (1) und das SQL MANAGEMENT STUDIO -> siehe nachfolgende Beschreibung bezüglich Download-Link
- Es sollte vor der STANDARD PARTS Installation noch kein
   Maintenance Pack (Service Pack) von SOLID EDGE vorhanden sein.
   d.h.: Maintenance Pack's immer nach der STANDARD PARTS Installation ausführen
- Wichtig! Es werden volle lokale Administrationsrechte benötigt.
- Wichtig! Rechnername und Windows Benutzername dürfen nicht gleich lauten!
- SERVER und CLIENT Firewall-technisch und Virenschutz-technisch abstimmen!
- VISTA/WIN7/WIN8.1 Benützer müssen die Benutzerkontensteuerung ausschalten bzw. auf niedrigstes Niveau zurück stellen
- Alle offenen Anwendungen schließen

#### ACAM Systemautomation GmbH

Leobnerstraße 94, A-8712 Niklasdorf Tel. +43 (0) 3842/82 690-0, Fax: +43 (0) 3842/82 690-11

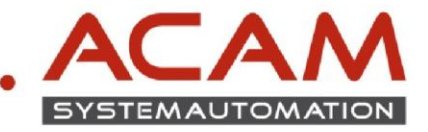

### SERVER - CLIENT – Übersicht

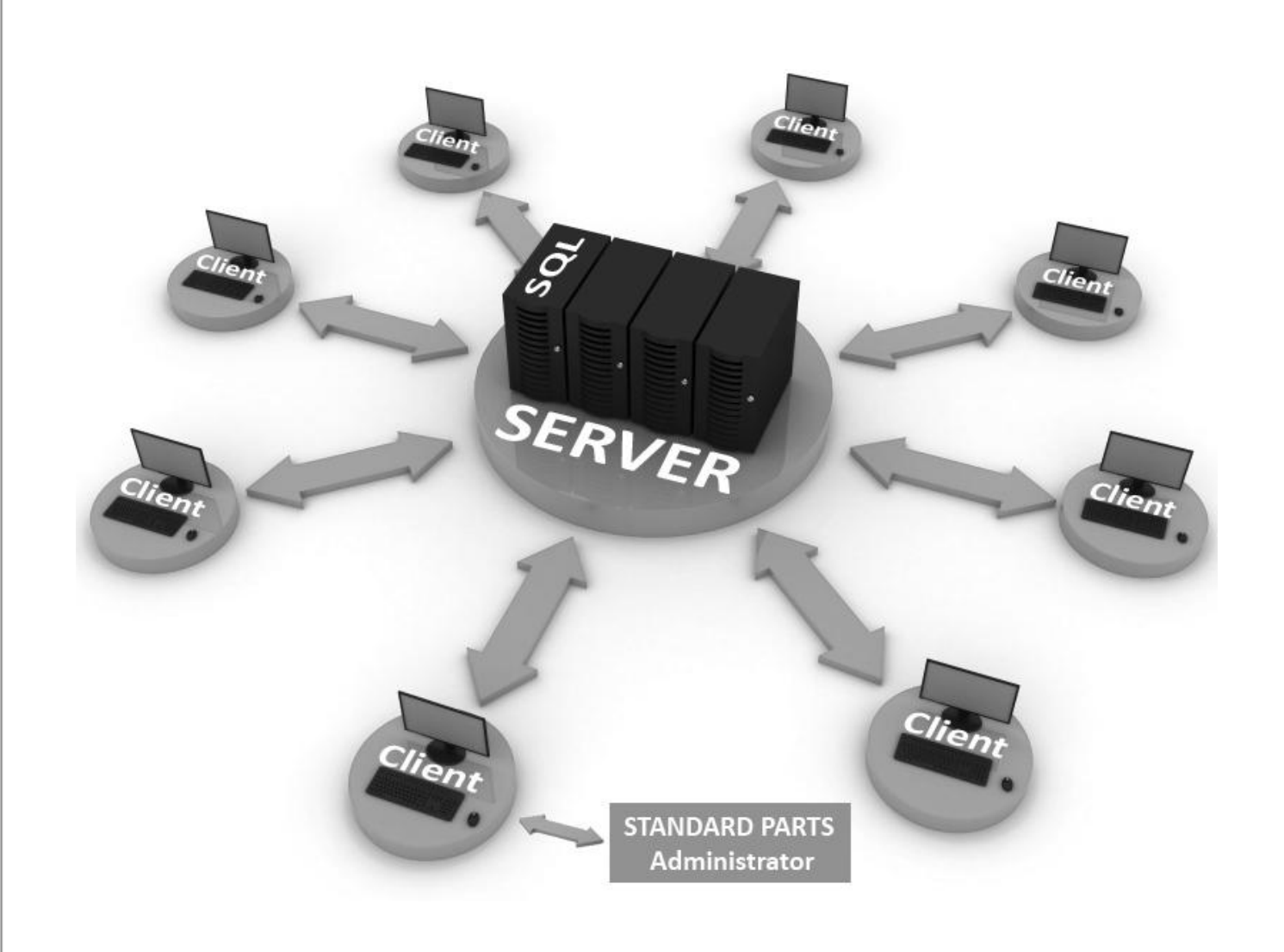

- SERVER SQL 2012(Express) + SQL 2012(Express) Managementstudio
- CLIENT SOLID EDGE

www.acam.at

office@acam.at

Mindestens auf einem SOLID EDGE CLIENT **muss** der STANDARD PARTS Administrator installiert sein, da dieser für die Installation und spätere Administration der STANDARD PARTS benötigt wird.

ACAM Systemautomation GmbH

Leobnerstraße 94, A-8712 Niklasdorf Tel. +43 (0) 3842/82 690-0, Fax: +43 (0) 3842/82 690-11

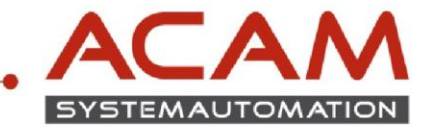

### **INSTALLATION** am SERVER

• Die nachfolgende Anleitung bezieht sich auf den Fall, das auf dem Server **noch kein SQL** installiert wurde.

#### Wichtig!

Sollte auf dem SERVER schon ein SQL Dienst vorhanden sein, muss eine neue INSTANZ für SQL angelegt werden. Dieser Fall wird hier nicht behandelt und muss mit dem jeweiligen Netzwerkadministrator abgeklärt werden, um Konflikte mit anderen Anwendungen zu vermeiden.

- Für englische Serversysteme: Setup vom SQL 2012 Express SERVER auf der SOLID EDGE DVD(1) ausführen (Englisch in 64 bit).. \DVD\Standard Parts Administration\ISSetupPrerequisites\..
- Für z.B.: deutsche Serversysteme: http://www.microsoft.com/de-at/download/details.aspx?id=29062
   Microsoft
   Download Center
   Shop ~ Produkte ~ Kategorien ~ Support ~ Sicherheit ~
   Microsoft ® SQL Server ® 2012 Express

| Sprache auswählen: | Deutsch | ~ | Herunterladen |
|--------------------|---------|---|---------------|
|                    |         |   |               |

- Einschränkungen, Microsoft SQL Server Express 2012/2014:
  - unterstützt 1 physikalischen Prozessor, 1 GB Arbeitsspeicher und 10 GB Datenspeicher
  - Es wird nur ein Prozessor, aber bis zu 4 Prozessorkerne verwendet
  - Nutzt maximal 1 GB Arbeitsspeicher
  - Eine Datenbank darf maximal 10 GB groß sein.
  - Die Volltextindexierung und -Suche ist nur in der Edition "Express with Advanced Services" möglich.

- Der Dienst "SQL Server-Agent", welcher z. B. die automatische Datensicherung steuert, ist nicht enthalten.

 Eine Übersicht der MS SQL Versionen finden Sie unter: <u>https://msdn.microsoft.com/en-us/library/cc645993%28v=sql.120%29.aspx</u>

#### ACAM Systemautomation GmbH

Leobnerstraße 94, A-8712 Niklasdorf Tel. +43 (0) 3842/82 690-0, Fax: +43 (0) 3842/82 690-11

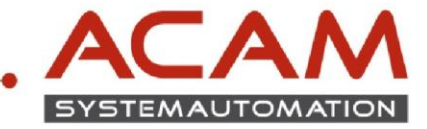

• Bekannte Fehlermeldung beim Ausführen des SQL Setup 's (sprachabhängig):

|   | SQL Server Setup                                                                                                    | × |
|---|----------------------------------------------------------------------------------------------------|---|
| 8 | This SQL Server setup media does not support the language of<br>the OS, or does not have the SQL Server English-language version<br>installation files. Use the matching language-specific SQL Server<br>media; or install both the language specific MUI and change the<br>format and system locales through the regional settings in the<br>control panel. |   |
|   | OK                                                                                                    |   |

• Lösungsansatz (Österreich):

www.acam.at

office@acam.at

Je nach Windows Version die "Region und Sprache" Systemeinstellung öffnen und das FORMAT von Deutsch(Österreich) auf Deutsch(Deutschland) umstellen.

Nach der Installation kann diese Einstellung wieder zurückgestellt werden.

| Systemsteuerung (4)                                                                                                    | Pregion und Sprache                                     | Tastaturen und Sprachen Verwaltung                                                                        |
|----------------------------------------------------------------------------------------------------|---------------------------------------------------------|----------------------------------------------------------------------------------------------------|
| <ul> <li>Datum, Uhrzeit oder Zahlenformat ändern</li> <li>Ortungs- und andere Sensoren aktivieren</li> <li>Aufenthaltsort eingeben</li> </ul> | Eormat:<br>Deutsch (Deutschland<br>Sortiermethode änder | d)                                                                                                    |
|                                                                                                    | Datums- und Uhrzei<br>Datum (k <u>u</u> rz):            | tformate<br>TT.MMJJJJ                                                                                     |
|                                                                                                    | Datum (lang):<br>U <u>h</u> rzeit (kurz):               | TTTT, T. MMMM JJJJ 🔹                                                                                      |
|                                                                                                    | Uhrzeit (l <u>a</u> ng):<br>Erster Wochentag:           | HH:mm:ss 🔹                                                                                                |
|                                                                                                    | Was bedeutet die Sc<br>Beisniele                        | hreibweise?                                                                                               |
|                                                                                                    | Datum (kurz):<br>Datum (lang):                          | 21.04.2015<br>Dienstag, 21. April 2015                                                                    |
| region × Abmelden >                                                                                                    | Uhrzeit (kurz):<br>Uhrzeit (lang):                      | 11:29<br>11:29:32                                                                                         |
| S) 📑 ⊌ 🔋 🐮                                                                                                    | Verbindung mit dem I<br>Sprachen und regiona            | Weitere Einstellungen<br>Internet herstellen, um Informationen zum Ändern von<br>Ien Formaten zu erhalten |

5

#### ACAM Systemautomation GmbH

Leobnerstraße 94, A-8712 Niklasdorf Tel. +43 (0) 3842/82 690-0, Fax: +43 (0) 3842/82 690-11

#### Niederlassung Linz

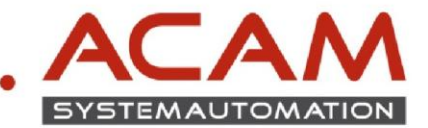

- Installation anklicken (SQLEXPR\_x64\_DEU.exe)
- Neue eigenständige SQL-Server Installation... anklicken

| Planen<br>Installation | Neue eigenständige SQL Server-Installation oder Hinzufügen von Funktionen zu einer vorhandenen Installation Starten Sie einen Assistenten, mit dem Sie SQL Server 2012 in einer |
|------------------------|----------------------------------------------------------------------------------------------------|
| Wartung<br>Extras      | Umgebung ohne Cluster installieren oder einer vorhandenen SQL Server<br>2012-Instanz Funktionen hinzufügen können.                                                              |
| Ressourcen             | aktualisieren                                                                                                    |
|                        | Server 2008 oder SQL Server 2008 R2 auf SQL Server 2012.                                                                                                    |
| SQL Server 2012        |                                                                                                    |

- Details einblenden
- Prüfen ob alle Punkte auf "Erfolgreich" stehen

🐮 SQL Server 2012-Setup Setupunterstützungsregeln Die Setupunterstützungsregeln identifizieren Probleme, die bei der Installation von Unterstützungsdateien für das SQL Server-Setup auftreten können. Alle Fehler müssen behoben werden, bevor das Setup fortgesetzt werden kann. Regelüberprüfung wird ausgeführt. erstützunasreaeln Details ausblenden << Regel Status Setupadministrator Erfolgreich 🥝 Berechtigungen für Setupkonto Erfolgreich Computer neu starten Erfolgreich 🥝 WMI (Windows Management Instrumentation)-Dienst Erfolgreich Konsistenzüberprüfung für die SQL Server-Registrierungsschlüs... Erfolgreich 
 Image Pfadnamen für Dateien auf den SQL Server-Installations...
 Erfolgreich

 SQL Server-Setup - Produktinkompatibilität
 Erfolgreich
 Service Pack 1-Update für Windows 200... Erfolgreich OK Abbrechen

• Weiter mit OK

• Lizenzbedingungen akzeptieren

Weiter anklicken

| 🐮 SQL Server 2012-Setup                                          |                                                                                                    |
|------------------------------------------------------------------|----------------------------------------------------------------------------------------------------|
| Lizenzbedingungen<br>Zur Installation von SQL Serve              | r 2012 müssen Sie den Microsoft-Software-Lizenzbedingungen zustimmen.                                                                                                    |
| Lizenzbedingungen<br>Produktupdates<br>Setupdateien installieren | MICROSOFT-SOFTWARE-LIZENZBESTINMUNGEN MICROSOFT SQL SERVER 2012 EXPRESS Dises Learbestimmungen and ein Vertrag wischen Ihren und der Microsoft Corporation (oder einer anderen Microsoft-Konzerngesellschaft, wern diese an dem Ort, an dem Sie bien, die Software Iberzich-Bitte Iseen Bie die Learbestmungen aufmehrssam durch. Sie gelten für die oben genannte Software und gegebenerfalls für die Medien, auf denen Sie diese erhalten haben, Diese Bestimmungen gelten auch für alle von Microsoft diesbezüglich angebotenen Updates Ergänzungen internethasierten Dienste und microsoft soft sender. Funktionsverwendungsdaten erthalten informstionen auf ber Hardwarekonfiguration und der Verwendung von SQL Server und seinen Komponenten. Weitere Informationen finden Sie in den Datenschutzbestimmungen zu Microsoft SQL Server 2012. |
|                                                                  | < Zurück Weiter > Abbrechen                                                                                                    |

ACAM Systemautomation GmbH

Leobnerstraße 94, A-8712 Niklasdorf Tel. +43 (0) 3842/82 690-0, Fax: +43 (0) 3842/82 690-11

#### Niederlassung Linz

6

Franzosenhausweg 53, A-4030 Linz Tel. +43 (0) 732/37 01 84-0, Fax: +43 (0) 732/37 01 84-44

www.acam.at

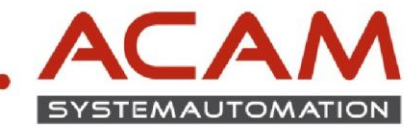

- SQL Updates einschließen
- 📸 SQL Server 2012-Setup - • • Produktupdates Installieren Sie immer die neusten Updates, um die Sicherheit und Leistung von SQL Server zu verbessem Lizenzbedingungen 🗹 SQL Server-Produktupdates einschließen Produktupdates Setupdateien installieren Name Größe (MB) Weitere Informationen SQL Server 2012 SP1 GDR Setup Update KB 2793634 26 1 Updates (26 MB) online gefunden. Die Setupupdates (26 MB) werden installiert, wenn Sie auf "Weiter' klicken. Datenschutzbestimmungen online lesen Weitere Informationen über SQL Server-Produktupdates < Zurück Weiter > Abbrechen

• Weiter klicken

| Setupdateien installi                                       | eren                                                                                  |                                           |  |
|-------------------------------------------------------------|---------------------------------------------------------------------------------------|-------------------------------------------|--|
| SQL Server-Setup wird jetzt<br>Updates aktiviert wurde, wir | installiert. Wenn ein Update für SQL Server-Set.<br>das Update ebenfalls installiert. | ip gefunden wird und das Einschließen von |  |
| izenzbedingungen                                            |                                                                                       |                                           |  |
| roduktupdates                                               | Setupdateien werden heruntergeladen: 2 M                                              | //B von 26 MB heruntergeladen (5 %)       |  |
| etupdateien installieren                                    | Task                                                                                  | Status                                    |  |
|                                                             | Nach Produktundates suchen                                                            | Abgeschlossen                             |  |
|                                                             | Setupdateien herunterladen                                                            | In Bearbeitung                            |  |
|                                                             | Setupdateien extrahieren                                                              | Nicht gestartet                           |  |
|                                                             | Setupdateien installieren                                                             | Nicht gestartet                           |  |
|                                                             |                                                                                       |                                           |  |
|                                                             |                                                                                       |                                           |  |

- Installieren klicken
- Gegeben falls eine neue Instanz anlegen oder Instanz Name ändern
- Pfade ändern wenn gewünscht

| 🐮 SQL Server 2012-Setup                                                                             |                                                                                |                 |                        |                      | _ = _   |  |
|----------------------------------------------------------------------------------------------------|--------------------------------------------------------------------------------|-----------------|------------------------|----------------------|---------|--|
| Instanzkonfiguration                                                                                |                                                                                |                 |                        |                      |         |  |
| Geben Sie den Namen und die<br>integriert.                                                          | Instanz-ID für die SQL Serve                                                   | r-Instanz an. D | e Instanz-ID wird in d | en Installationspfad |         |  |
| Setupunterstützungsregeln                                                                           | 💿 Standardinstanz                                                              |                 |                        |                      |         |  |
| Funktionsauswahl<br>Installationsregeln                                                             | enannte Instanz:                                                               | SQLExpress      |                        |                      |         |  |
| Instanzkonfiguration                                                                                |                                                                                |                 |                        |                      |         |  |
| Erforderlicher Speicherplatz                                                                        | Instanz-ID:                                                                    | SQLEXPRESS      |                        |                      |         |  |
| Serverkonfiguration<br>Datenbankmodulkonfiguration                                                  | Instanzstammverzeichnis:                                                       | C:\Program F    | iles\Microsoft SQL Ser | ver\                 |         |  |
| Fehlerberichterstellung<br>Konfigurationsregeln für die Ins<br>Installationsstatus<br>Abgeschlossen | SQL Server-Verzeichnis: CAProgram Files/Microsoft SQL Server/MSSQL1LSQLEXPRESS |                 |                        |                      |         |  |
|                                                                                                    | Instanzname Ins                                                                | tanz-ID         | Funktionen             | Edition              | Version |  |
|                                                                                                    |                                                                                | ſ               |                        |                      |         |  |

• im "Standard Fall" weiter klicken

#### ACAM Systemautomation GmbH

Leobnerstraße 94, A-8712 Niklasdorf Tel. +43 (0) 3842/82 690-0, Fax: +43 (0) 3842/82 690-11

#### **Niederlassung Linz**

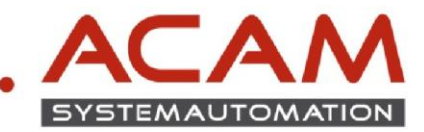

|                                   | 📸 SQL Server 2012-Setup                                                                                                    |       |                                                             |                                                                                                    |                  |                                | x |
|-----------------------------------|----------------------------------------------------------------------------------------------------|-------|-------------------------------------------------------------|----------------------------------------------------------------------------------------------------|------------------|--------------------------------|---|
|                                   | Serverkonfiguration                                                                                                    |       |                                                             |                                                                                                    |                  |                                |   |
|                                   | Geben Sie die Dienstkonten und d                                                                                                    | die S | Sortierungskonfiguration an.                                |                                                                                                    |                  |                                |   |
|                                   | Setupunterstützungsregeln<br>Funktionsauswahl                                                                                       | Di    | ienstkonten Sortierung<br>Microsoft emnfiehlt die Verwendun | ainas sanaratan Kontos für                                                                                                    | ieden SOL Senver | Dienst                         |   |
|                                   | Installationsregeln<br>Instanzkonfiguration                                                                                         |       | Dienst                                                      | Kontoname                                                                                                    | Kennwort         | Starttyp                       | 1 |
|                                   | Erforderlicher Speicherplatz<br>Serverkonfiguration                                                                                 |       | SQL Server-Datenbankmodul<br>SQL Server-Browser             | REAL STATES STATES |                  | Automatisch 💌<br>Deaktiviert 💌 |   |
|                                   | Datenbank modulkonfiguration<br>Fehlerberichterstellung<br>Konfigurationsregeln für die Ins<br>Installationsstatus<br>Abgeschlossen |       |                                                             |                                                                                                    |                  |                                | J |
| im "Standard Fall" weiter klicken |                                                                                                    |       |                                                             |                                                                                                    |                  |                                |   |
|                                   |                                                                                                    |       |                                                             | < Zurück Weiter                                                                                                    | Abbreck          | hen Hilfe                      |   |

- Authentifizierung auf "Gemischter Modus" oder "Windows Authentifizierung" stellen
- SQL Admin Kennwort vergeben

•

- Gegebenen falls Windows Benutzer hinzufügen
- Wichtig, Absprache mit der IT Abteilung!

|                                                                                                    |                                                                                                    | 1053                                                                                       |
|----------------------------------------------------------------------------------------------------|----------------------------------------------------------------------------------------------------|--------------------------------------------------------------------------------------------|
| Setupunterstützungsregeln<br>Funktionsauswahl<br>Installationsregeln<br>Instanzkonfiguration<br>Erforderlicher Speicherplatz<br>Serverkonfiguration<br><b>Datenbankmodulkonfiguration</b><br>Fehlerberichterstellung<br>Konfigurationsregeln für die Ins<br>Installationsstatus<br>Abgeschlossen | Serverkonfiguration       Datenverzeichnisse       Benutzerinstanzen       FILESTREAM         Geben Sie den Authentifizierungsmodus und die Administratoren für das Datenba         Authentifizierungsmodus         Image: Server-Authentifizierungsmodus         Image: Server-Authentifizierungsmodus         Image: Server-Authentifizierung und Windows-Authentifizierung         Geben Sie das Kennwort für das SQL Server-Systemadministratorkonto ('SA') an.         Kennwort eingeben:         Kennwort bestätigen:         SQL Server-Administratoren angeben | inkmodul an.                                                                               |
|                                                                                                    | Aktuellen Benutzer hinzufügen Hinzufügen                                                                                                    | SQL Server-<br>Administratore<br>haben<br>uneingeschrän<br>t Zugriff auf da<br>Datenbankmo |
|                                                                                                    |                                                                                                    |                                                                                            |

#### Niederlassung Linz

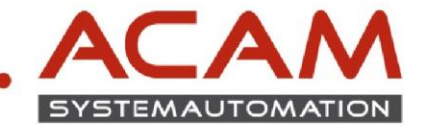

 Fehlerberichterstellung entscheiden ja/nein

Im "Standard Fall" weiter klicken

- - -🏗 SOL Server 2012-Setup Fehlerberichterstellung Helfen Sie Microsoft beim Verbessern der SQL Server-Funktionen und -Dienste Geben Sie die Informationen an, die Sie automatisch an Microsoft senden möchten, um künftige Versionen von SQL Server zu verbessern. Diese Einstellungen sind optional. Microsoft behandelt diese Informationen vertraulich. Microsoft stellt über Microsoft Update möglicherweise Updates bereit, mit denen die Funktionsnutzungsdaten geändert werden. Diese Updates können abhängig von Ihren Einstellungen für automatische Updates automatisch auf den Computer heruntergeladen und installiert werden. Setupunterstützungsregeln Funktionsauswahl Installationsregeln Instanzkonfiguration Erforderlicher Speicherplatz Serverkonfiguration Datenbankmodulkonfiguration Weitere Informationen finden Sie in den Datenschutzbestimmungen zu Microsoft SQL Server 2012. Fehlerberichterstellung Weitere Informationen zu Microsoft Update und zum automatischen Update Konfigurationsregeln für die Ins... Installationsstate Windows- und SQL Server-Fehlerberichte an Microsoft oder den Berichtsserver des Unternehmen: senden. Diese Einstellung gilt nur für Dienste ohne Benutzereingriff. Abgeschlossen <Zurück Weiter > Abbrechen Hilfe 🐮 SQL Server 2012-Setup - - -Abgeschlossen Die SQL Server 2012-Installation wurde erfolgreich abgeschlossen mit Produktupdates Setupunterstützungsregeln Informationen zum Setupvorgang oder zu möglichen nächsten Schritten: Funktionsauswah Funktion Statu Installationsregeln Instanzkonfiguration SQL Server-Replikation Erfolgreich Erforderlicher Speicherplatz Erfolgreich SQL Diowsci SQL Writer SQL-Clientkonnektivität SQL Client Connectivity SDK Setup-Unterstützungsdateien Erfolgreich Erfolgreich Erfolgreich Erfolgreich Erfolgreich Serverkonfiguration \_\_\_\_\_ Datenbankmodulkonfiguration Fehlerberichterstellung Konfigurationsregeln für die Ins... Installationsstatus Abgeschlossen Details: Anzeigen der Produktdokumentation für SQL Server Ξ Nur die Komponenten, die Sie zur Anzeige und Verwaltung der Dokumentation für SQL Server Indu de Hompolenaen, uite de Currenzige d'un erwendet die Help Viewer-Komponente die werwenden, wurden installieft. Standardmäßig verwendet die Help Viewer-Komponente die Onlinebibliothek. Sie können aber nach der Installation von SGL Sever den Hifebibliotheks-Manager verwenden, um Dokumentation auf Ihren Iokaen Computer Herunterzuladen. Weitere Informationen finden Sie unter Varwenden der Microsoft-Onlinedokumentation für SGL Sever sinter 2016 unter Varwenden der Microsoft-Onlinedokumentation für SGL Sever sinter 2016 unter Varwenden der Microsoft-Onlinedokumentation für SGL Sever sinter 2016 unter Varwenden der Microsoft-Onlinedokumentation für SGL Sever sinter 2016 unter Varwenden der Microsoft-Onlinedokumentation für SGL Sever sinter 2016 unter Varwenden der Microsoft-Onlinedokumentation für SGL Sever sinter 2016 unter Varwenden der Microsoft-Onlinedokumentation für SGL Sever sinter 2016 unter Varwenden der Microsoft-Onlinedokumentation für SGL Sever sinter 2016 unter Varwenden der Microsoft-Onlinedokumentation für SGL Sever sinter 2016 unter Varwenden der Microsoft-Onlinedokumentation für SGL Sever sinter 2016 unter Varwenden der Microsoft-Onlinedokumentation für SGL Sever sinter 2016 unter 2016 unter 20 Microsoft Undate . Die Zusammenfassungsprotokolldatei wurde an dem folgenden Speicherort gespeichert: C:\Program Files\Microsoft\_SQL\_Server\110\Setup\_Bootstrap\Log\20150414\_113142\Summary\_pc-seserver\_20150414\_113142.txt Schließen Hilfe
- Auf Schließen klicken

Status prüfen ob alle

auf "Erfolgreich" stehen

• Microsoft SQL SERVER Express2012 Management Studio downloaden <u>http://www.microsoft.com/de-at/download/details.aspx?id=29062</u>

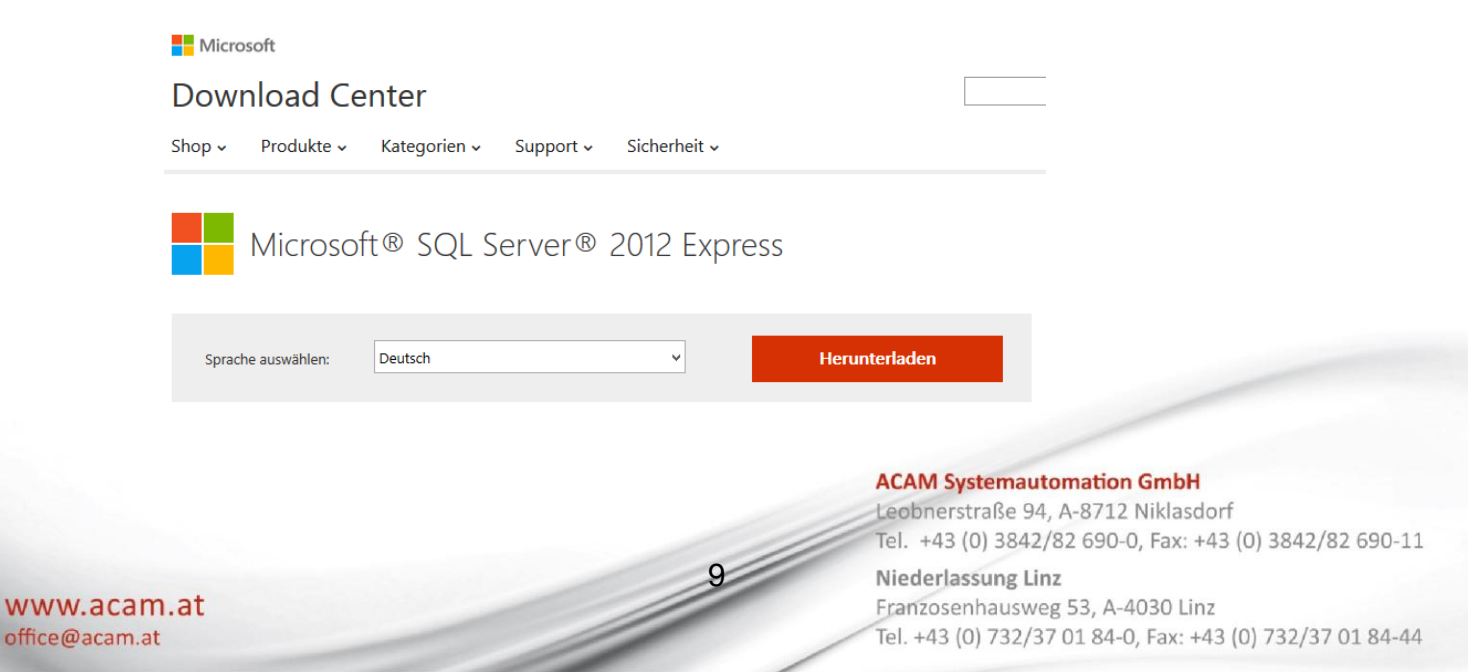

### SOLID EDGE INSTALLATION STANDARD PARTS am Server ab ST7 (SQL 2012)

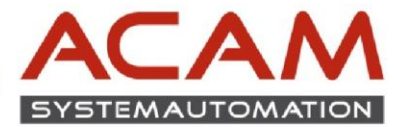

- Setup ausführen (SQLManagementStudio\_x64\_DEU.exe)
- Neue eigenständige SQL-Server Installation... anklicken

- Lizenzbedingungen akzeptieren
- Weiter anklicken

• Weiter anklicken

• Im "Standard Fall" weiter klicken

• Im "Standard Fall" schließen klicken

www.acam.at

office@acam.at

| SQL Server-Installationscentur                       |                                                                                             |                                                                                                    |
|------------------------------------------------------|---------------------------------------------------------------------------------------------|----------------------------------------------------------------------------------------------------|
| Planen<br>Installation                               | Vorhandenen Installation                                                                    | ver-Installation oder Hinzufügen von Funktionen zu einer                                                                                                    |
| Wartung                                              | Cluster installieren oder eine<br>hinzufügen können.                                        | rvorhandenen SQL Server 2014-Instanz Funktionen                                                                                                    |
| Estras<br>Ressourcen                                 | Upgrade von SQL Server 200                                                                  | 5, SQL Server 2008, SQL Server 2008 R2 oder SQL Server 2012                                                                                                    |
| Optionen                                             | Starten Sie einen Ausstenten<br>Server 2008 R2 oder SQL Serv                                | für das Upgrade von SQL Server 2005, SQL Server 2008, SQL<br>er 2012 auf SQL Server 2014.                                                                                                    |
|                                                      |                                                                                             |                                                                                                    |
|                                                      |                                                                                             |                                                                                                    |
|                                                      |                                                                                             |                                                                                                    |
|                                                      |                                                                                             |                                                                                                    |
|                                                      |                                                                                             |                                                                                                    |
|                                                      |                                                                                             |                                                                                                    |
|                                                      |                                                                                             |                                                                                                    |
|                                                      |                                                                                             |                                                                                                    |
|                                                      |                                                                                             |                                                                                                    |
| Microsoft SQL Server 20                              | )14                                                                                         |                                                                                                    |
|                                                      |                                                                                             |                                                                                                    |
| SQL Server 2014-Setup                                |                                                                                             |                                                                                                    |
| Lizenzbedingungen                                    |                                                                                             |                                                                                                    |
| Zur Installation von SQL Serv                        | er 2014 müssen Sie den Microsoft Software-Lizer                                             | abedingungen zusterenen.                                                                                                    |
| Lizenzbedingungen                                    | [                                                                                           |                                                                                                    |
| Globale Regeln                                       | MICROSOFT-SOFTWARE-LIZEN2BESTIM                                                             | MUNGEN                                                                                                    |
| Setupdateien installieren                            | Diese Lizerzbestminungen sind ein Vertra                                                    | ag zwischen Ihnen und der Microsoft Corporation (oder                                                                                                    |
| Installationsregeln<br>Funktionsauswahl              | einer anderen Microsoft-Konzemgesellsch<br>Software lizenziert). Bitte lesen Sie die Be     | aft, wenn diese an dem Ort, an dem Sie leben, die<br>istimmungen aufmerksam durch. Sie geiten für die                                                                                                    |
| Funktionuregeln<br>Evoltion data for extinuus colo   | oben genannte Software und gegebenent<br>haben. Diese Bestimmungen gehen auch               | alls für die Medien, auf denen Sie diese erhalten<br>für alle von Microsoft diesbizzüglich angebotenen                                                                                                    |
| Installationsstatus                                  | la tautuan                                                                                  | a a                                                                                                    |
| wageschlossen                                        | To be about the second second                                                               | Kopieren Drucken                                                                                                    |
|                                                      | Programm zur Varbezinnen die Ben                                                            | freundlichkeit (CEP) und Fehlenbeichterstellung sittigens                                                                                                    |
|                                                      | um die Qualität, Zuverlänsigkeit und Leiste                                                 | ang von Microsoft SQL Server 2014 zu verbessern.                                                                                                    |
|                                                      | Weitere Informationen finden Sie in den Dati                                                | michutzbestimmungen zu Microsoft 101. Server 2014.                                                                                                    |
|                                                      | "Microsoft SQL Server 2014 enthält auch eine<br>standardmäßig deaktiviert sind. Wenn Visual | Visual Studio-Komponente, für die die CEIP-Einstellungen<br>Studio installiert uit, verwendet diese Komponente die CEIP-                                                                                                    |
|                                                      | Einstellungen für Visual Studio.                                                            |                                                                                                    |
|                                                      |                                                                                             | Corticit Weiter > Abbrechen                                                                                                    |
|                                                      |                                                                                             |                                                                                                    |
| SQL Server 2014-Setup                                |                                                                                             | -0 2                                                                                                    |
| Setupdateien installie                               | ren                                                                                         |                                                                                                    |
| Wenn ein Update für SQL Ser<br>Update installiert.   | ver-Setup gefunden wird und das Einschließen v                                              | on Updates aktiviert wurde, wird das                                                                                                    |
| Lizerabedingungen                                    |                                                                                             |                                                                                                    |
| Globale Regeln<br>Produktupdates                     | Task                                                                                        | Status                                                                                                    |
| Setupdateien installieren                            | Nach Produktupdates suchen                                                                  | Abgeschlossen                                                                                                    |
| Funktionsauswahl                                     | Setupdateien estrahieren                                                                    | Obersprungen                                                                                                    |
| Funktionsregeln<br>Funktionskonfigurationsregeln     | Setupdateien installieren                                                                   | Nicht gestartet                                                                                                    |
| Installationsstatus                                  |                                                                                             |                                                                                                    |
|                                                      |                                                                                             |                                                                                                    |
|                                                      |                                                                                             | <zurück weiter=""> Abbrechen</zurück>                                                                                                    |
|                                                      |                                                                                             |                                                                                                    |
| SQE Server 2014-Setup                                |                                                                                             |                                                                                                    |
| Funktionsauswahl                                     | ter Berner Bertheren hur                                                                    |                                                                                                    |
| Wahan be de bundaharan                               | ien Egness-Funktionen aus.                                                                  |                                                                                                    |
| Lizerzbedingungen<br>Globale Regeln                  | Funktionen:                                                                                 | Funktionsbeschweibung:                                                                                                    |
| Produktupdates                                       | Freigegebene Funktionen                                                                     | der eindelnen bistanafunktionen  einer SQL Server-Instanzt verlieft von                                                                                                    |
| Installationcregeln                                  | Abwärtskompatibilität der Clienttools                                                       | Erfonderliche Kamponenten für                                                                                                    |
| runktionsauswahl<br>Funktionsregeln                  | Verwaltungstools - Einfach<br>Verwaltungstools - Volkständig                                | Bereits installiert                                                                                                    |
| Funktionskonfigurationsregeln<br>Sestallationsstatus | 2 SQL Client Connectivity SDK<br>Weitervertreibbare Funktionen                              | Windows PowerShell 2.0                                                                                                    |
| Abgeschlossen                                        |                                                                                             | Erforderlicher Speicherglatz                                                                                                    |
|                                                      |                                                                                             | Laufwerk C: 1616 MB erforderlich, =<br>178500 MB verfügbar                                                                                                    |
|                                                      | Alexander Lawrence                                                                          | *                                                                                                    |
|                                                      | Interstammentation                                                                          | CriProgram Filer/Micraraft SOL Servers                                                                                                    |
|                                                      | Verzeichnis für freigegebene Funktionen                                                     | chProgram Ries/Microsoft SQL Server/                                                                                                    |
|                                                      | Vezeicheis für freigegebene Funktionen (dft)                                                | c//Program Files (xM6)/Microsoft SQL Server's                                                                                                    |
|                                                      |                                                                                             | Zurück Weiter > Abbrechen Hilfe                                                                                                    |
|                                                      | 100                                                                                         |                                                                                                    |
| 508 Server 2014-Setup                                |                                                                                             |                                                                                                    |
| Abgeschlossen                                        |                                                                                             |                                                                                                    |
| Die SQL Server 2014-Installatio                      | an wurde erfalgreich abgeschlossen mit Produkti                                             | ap detes.                                                                                                    |
| Lizenzbedingungen                                    | No. 1                                                                                       |                                                                                                    |
| Glabale Regelin                                      | Funktion                                                                                    | gecnen Hichiten schriften:<br>Debut                                                                                                    |
| Setup dateien installieren                           | Konnektivität der Clientmola                                                                | Erfolgnich<br>Erfolgnich                                                                                                    |
| Installationsregeln<br>Funktionsaurwahl              | Clienttools SDK<br>Abwsitzkompatibilität der Clienttools                                    | Erfolgnich<br>Erfolgnich                                                                                                    |
| Funktionsregeln<br>Funktionskanfingentier unoder     | Verwaltungstools - Einfach                                                                  | Erfolgnich<br>Erfolgnich                                                                                                    |
| Installationritatui                                  |                                                                                             |                                                                                                    |
| Abgeschlossen                                        |                                                                                             |                                                                                                    |
|                                                      | Details<br>Anzeisen der Produktelungen der                                                  | iir SOI Server                                                                                                    |
|                                                      | Installiert nur die zum Anzeigen und Verw                                                   | alten der SQL Server-Dokumentation verwendeten                                                                                                    |
|                                                      | Komponenten. Die Komponente Hilfe-View<br>Nach der Installation von SQL Server könn         | ver verwendet standardmäßig die Onlinebibliothek.<br>en Sie die Dokumentation mithilfe der Komponente                                                                                                    |
|                                                      | Sie unter Verwenden der Microsoft-Online<br>Office microsoft-Online                         | Computer heruntersaden, vvenere informationen finden<br>fokumentation für SQL Server<br>995785)                                                                                                    |
|                                                      | Microsoft Update                                                                            |                                                                                                    |
|                                                      | Die Zusammenfassungsprotokolidatei wurde                                                    | an dem falgenden Speicherart gespeichert                                                                                                    |
|                                                      | interver.20150414_102255.bt.                                                                | and an and a second second sec |
|                                                      |                                                                                             | Schlieben Hilfe                                                                                                    |
|                                                      |                                                                                             |                                                                                                    |
|                                                      |                                                                                             |                                                                                                    |

#### ACAM Systemautomation GmbH

Leobnerstraße 94, A-8712 Niklasdorf Tel. +43 (0) 3842/82 690-0, Fax: +43 (0) 3842/82 690-11

#### Niederlassung Linz

10

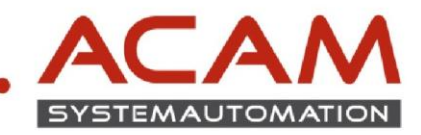

## EINRICHTEN des SQL SERVERS für SOLID EDGE

SQL SERVER Konfigurations-Manager öffnen

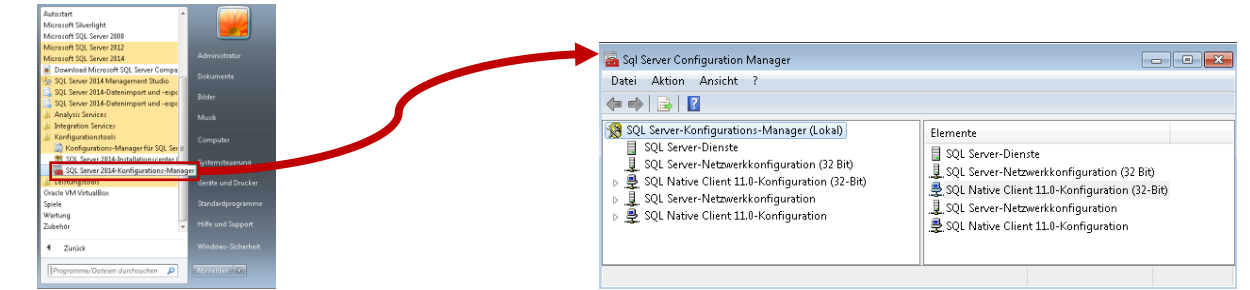

🚡 Sql Server Configuration Manager Datei Aktion Ansicht ?

🛞 SQL Server-Konfigurations-Manager (Lokal)

SQL Server-Dienste

SQL Server-Netzwerkkonfiguration (32-bit)
 SQL Sarver-Netzwerkkonfiguration
 Q\_ SQL Server-Netzwerkkonfiguration
 Q\_ Protokolle für 'SQLEXPRESS'

💂 SQL Native Client 11.0-Konfiguration

Das ausgewählte Protokoll aktivieren.

📸 Sql Server Configuration Manager

🔿 🔰 🗐 😫 👔

Das ausgewählte Protokoll aktivieren

SQL Server-Konfigurations-Manager (Lokal)
 SQL Server-Dienste
 SQL Server-Netzwerkkonfiguration (32 Bit)

🚇 SQL Native Client 11.0-Konfiguratio

SQL Native Claim 11.0-Konfiguration (32-Bit) SQL Server-Netzwerkkonfiguration

Protokollname

8

🝞 Shared Memory

ad Di

Alle vorgenommenen Ånderungen wer jedoch erst wirksam, wenn der Dienst h

Protokoliname

Eigenschaften von TCP/IP

Protokoll IP-Adressen Allgemein

Alle überwachen Alle IPs überwachen

Eigenschaften von TCP/IF Protokoll IP-Ad

Problem IP-Adressen IP-Adresse TCP-Port IP-F Aktiv Aktivent Dynamische TCP-Ports IP-Adresse TCP-Port IP-T Aktivent Dynamische TCP-Ports IP-Adresse TCP-Port IP-Adresse TCP-Port IP-Adresse TCP-Port

Shared Memory
 Named Pipes

Status

Aktivier

Status

Aktiviert

Deaktiviert

OK Abbrechen Übernehmen Hilfe

::1

Nein 127.0.0.1

Ja Nein

1433

6 fe80::5efe:192.168.30.54%15

Deaktiviert

Aktivierer Deaktivi

Eigenschaf

OK

- • •

Aktivieren Deaktiviere

Hilfe

Eigenschaften

?

Hilfe

- Unter SQL SERVER-Netzwerkkonfiguration ->Protokolle für 'SQLEXPRESS' ->Rechte Maustaste auf TCP/IP
  - ->Aktivieren klicken

- Unter SQL SERVER-Netzwerkkonfiguration Date Aktion Ansicht ? ->Protokolle für 'SQLEXPRESS' ->Rechte Maustaste auf TCP/IP ->Eigenschaften
- Alle überwachen auf Ja stellen
- Übernehmen klicken
- Auf die Registerkarte IP-Adressen wechseln

Unter IP All die dynamische TCP-Ports auf 1433 stellen

11

Übernehmen und OK klicken

#### ACAM System

Leobnerstraß

Tel. +43 (0) 3

OK Abbrechen Überneh Niederlassun

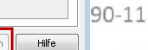

Aktiv Gibt an, ob die ausgewählte IP-Adresse aktiv ist.

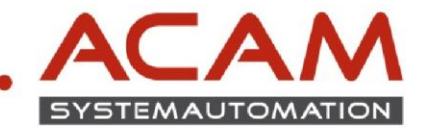

SQL Server neu starten ->siehe Bild

schließen

- 🚠 Sql Server Configuration Manager Datei Aktion Ansicht ? 듣 🧼 🙋 🔚 🔜 💀 📔 🕪 🔍 💌 🥏 SQL Server-Konfigurations-Manager (Lokal) Name Status Starten SQL Server-Agent (SQLEXPRESS) Beendet SQL Server-recurrence on garage (1, 2, 2, 2)
   SQL Native Client 11.0-Konfiguration (32-Bit) Beenden a 💄 SQL Server-Netzwerkkonfiguration Anhalten 💂 Protokolle für 'SQLEXPRESS' Fortsetzer § SQL Native Client 11.0-Konfiguration Neu starten Den ausgewählten Dienst neu starten (beenden und wieder starten). Eigenschaften Hilfe SQL Server Konfigurations-Manager SQL Server-Konfigurations-Manage Dienst wird gestartet. Schließen
- SQL Server Management Studio öffnen

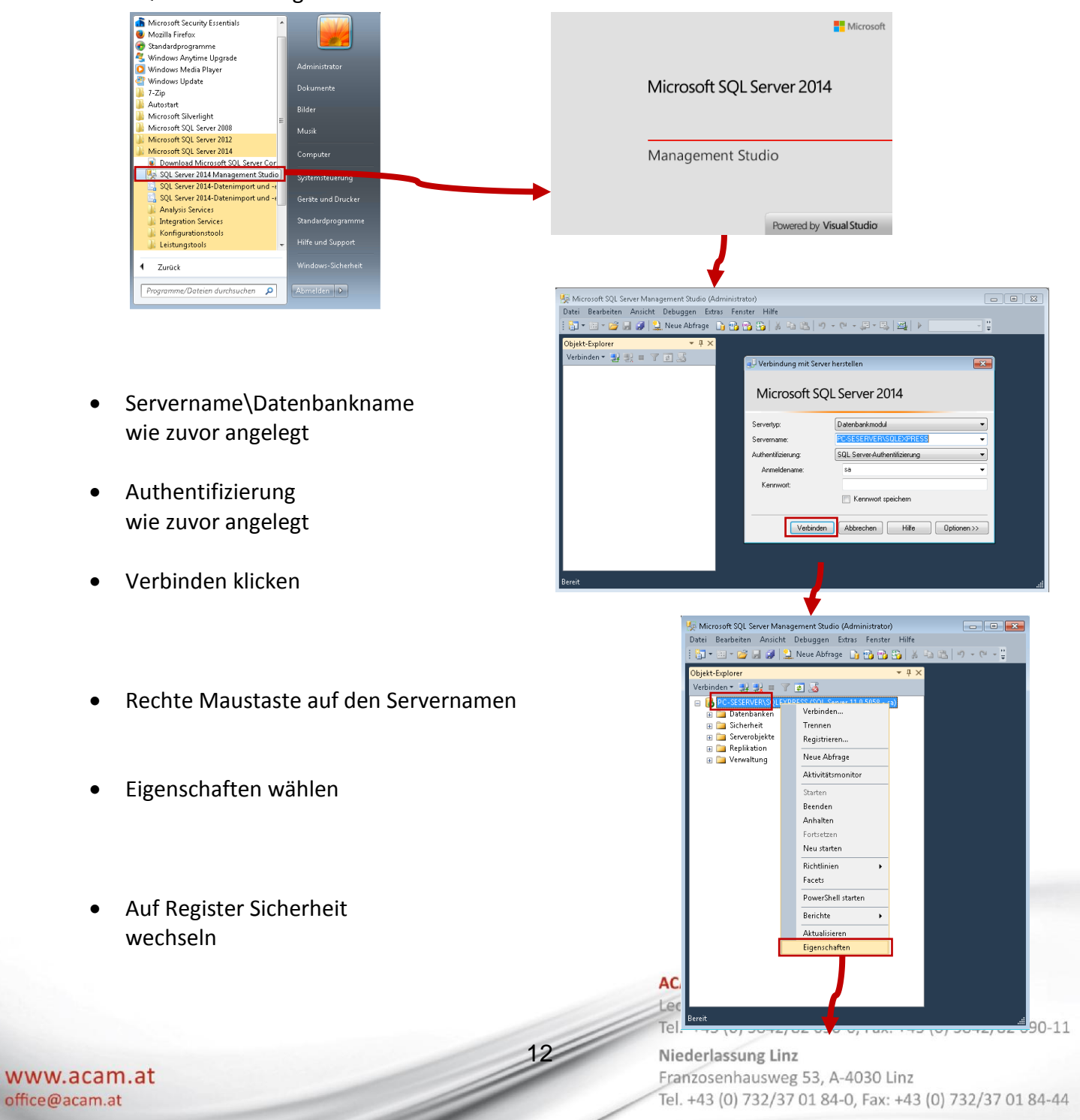

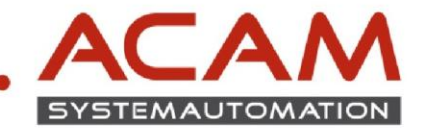

• Einstellung wie im Bild vornehmen

2x OK klicken

| 🚦 Servereigenschaften - PC-SE                                                                                            | SERVER\SQLEXPRESS                                                                                                    |
|----------------------------------------------------------------------------------------------------|----------------------------------------------------------------------------------------------------|
| Seite auswählen<br>Albeitspeicher<br>Prozessoren<br>Verbindungen<br>Datenbankeinstellungen<br>Erweient<br>Berechtigungen | Skript  Kind Keine Keine Kein |
| Verbindung                                                                                                    |                                                                                                    |
| Server:<br>PCSESERVER\SQLEXPRESS<br>Verbindung:<br>a<br>Verbindungseigenschaften,<br>anzeigen<br>Status<br>Bereit        | Optionen                                                                                                    |
|                                                                                                    | OK Abbrechen                                                                                                    |
|                                                                                                    |                                                                                                    |
| Microsoft SQL Server Manag                                                                                               | jement Studio 🗾                                                                                                    |
| Einige der vorgeno<br>wirksam.                                                                                           | mmenen Konfigurationsänderungen werden erst nach einem Neustart von SQL Server                                                                                                    |
| E)                                                                                                    | ОК                                                                                                    |

- Unter Sicherheit mit rechter Maustaste auf Anmeldungen gehen

Anlegen des STANDARD PARTS User

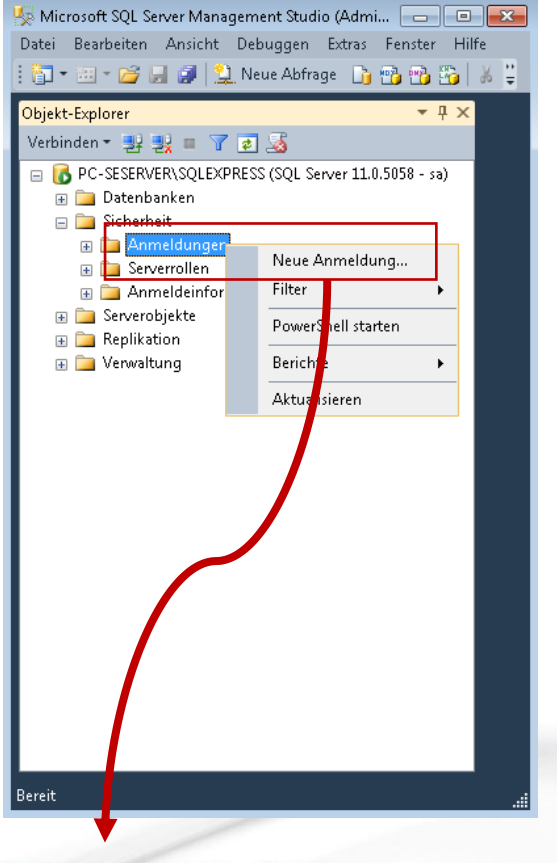

#### ACAM Systemautomation GmbH

Leobnerstraße 94, A-8712 Niklasdorf Tel. +43 (0) 3842/82 690-0, Fax: +43 (0) 3842/82 690-11

#### Niederlassung Linz

Franzosenhausweg 53, A-4030 Linz Tel. +43 (0) 732/37 01 84-0, Fax: +43 (0) 732/37 01 84-44

• "Neue Anmeldung" anwählen

13

#### SOLID EDGE INSTALLATION STANDARD PARTS am Server ab ST7 (SQL 2012)

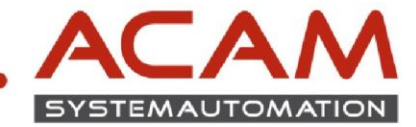

- Anmeldenamen vergeben z.B.: SPUser
- SQL Server-Authentifizierung ->Kennwort vergeben
- Häkchen wie im Bild setzten
- Wichtig! Standarddatenbank auf "master" stellen

Diese Einstellung wird nach der Client Installation geändert!

- Auf Seite Serverrollen wechseln
- Auf Seite Serverrollen wechseln
- "dbcreator" anwählen

| 📑 Anmeldung - Neu                              |                                                                                                    |                          | - • •      |
|------------------------------------------------|----------------------------------------------------------------------------------------------------|--------------------------|------------|
| Seite auswählen                                | 🔄 Skript 🔻 📑 Hilfe                                                                                   |                          |            |
| Benutzerzuordnung<br>Sicherungsfähige Elemente | Anmeldename:                                                                                         | SPUser                   | Suchen     |
| T Status                                       | <ul> <li>SQL Server-Authentifizierung</li> </ul>                                                     |                          |            |
|                                                | Kennwort:                                                                                            | ••••••                   |            |
|                                                | Altes Kennwort angeben                                                                               | ********                 | J          |
|                                                | Altes Kennwort:                                                                                      |                          |            |
|                                                | Ablauf des Kennworts erzwingen     Benutzer muss das Kennwort bei der n                              | ächsten Anmeldung ändern |            |
|                                                | Zugeordnet zu Zertifikat                                                                             |                          |            |
| Verbindung                                     | <ul> <li>Zugeordnet zu asymmetrischem Schlüssel</li> <li>Zu Anmeldeinformationen zuordnen</li> </ul> |                          | Hinzufügen |
| Server:<br>PC-SESERVER\SQLEXPRESS              | Zugeordnete<br>Anmeldeinformationen                                                                  | Anmeldeinfor Anbieter    |            |
| Verbindung:<br>sa                              |                                                                                                    |                          |            |
| Verbindungseigenschaften<br>anzeigen           |                                                                                                    |                          |            |
| Status                                         |                                                                                                    |                          | Entfernen  |
| Bereit                                         | Standarddatenbank:                                                                                   | master 🔹                 |            |
| ~4 P.A                                         | Standardsprache:                                                                                     | <standard></standard>    |            |
|                                                |                                                                                                    | ОК                       | Abbrechen  |

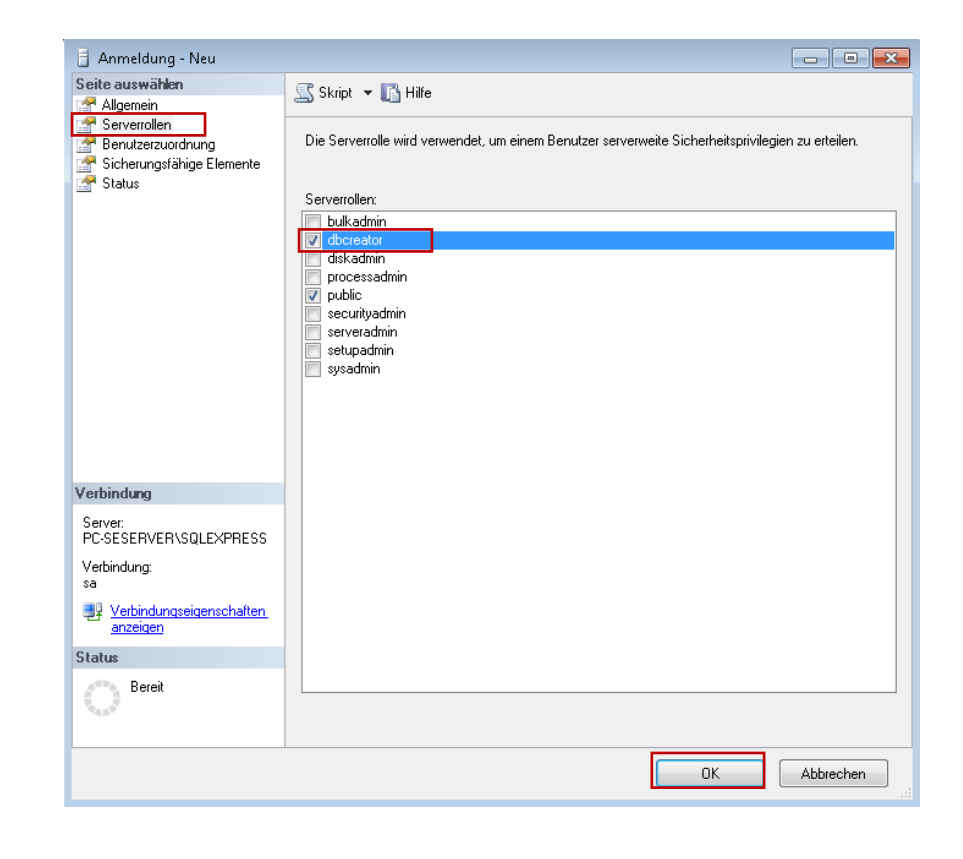

OK klicken

www.acam.at

office@acam.at

#### ACAM Systemautomation GmbH

Leobnerstraße 94, A-8712 Niklasdorf Tel. +43 (0) 3842/82 690-0, Fax: +43 (0) 3842/82 690-11

#### Niederlassung Linz

14

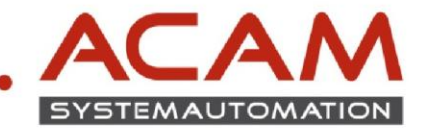

SQL SERVER Konfigurations-Manager öffnen

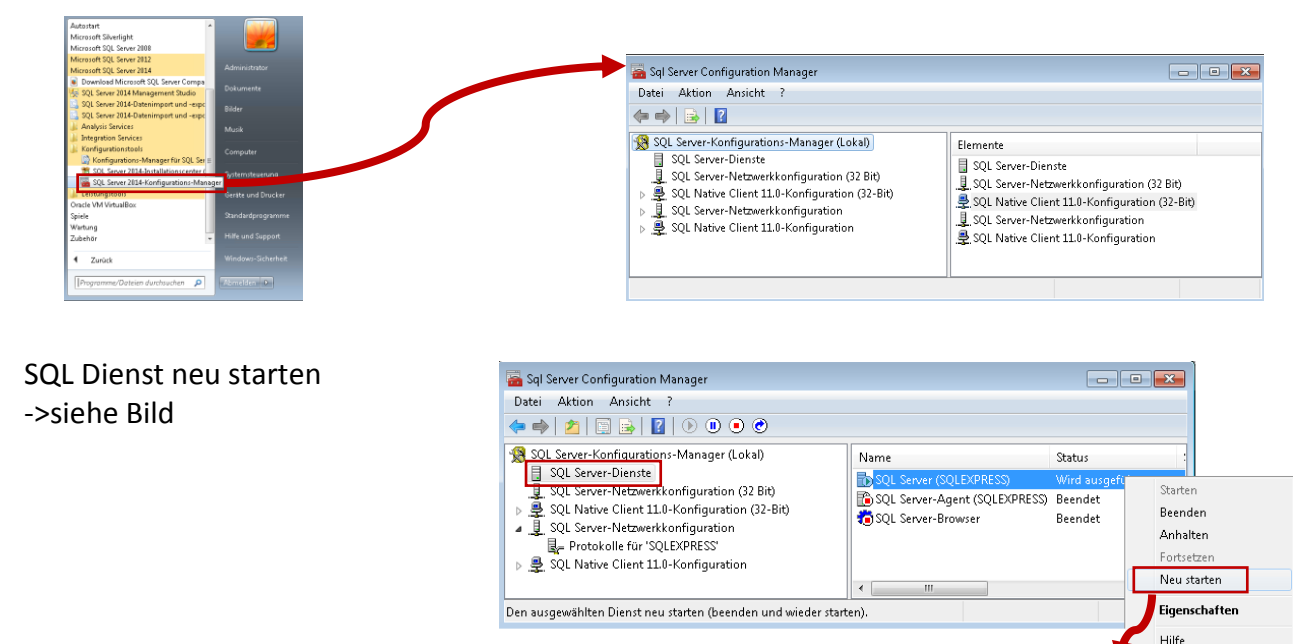

- SQL Server Konfigurations-Manager schließen
- Einen Ordner am Server anlegen und diesen für alle STANDARD PARTS User freigeben

Dieser wird als Teilepool verwendet z.B.: C:\Stdparts

www.acam.at

office@acam.at

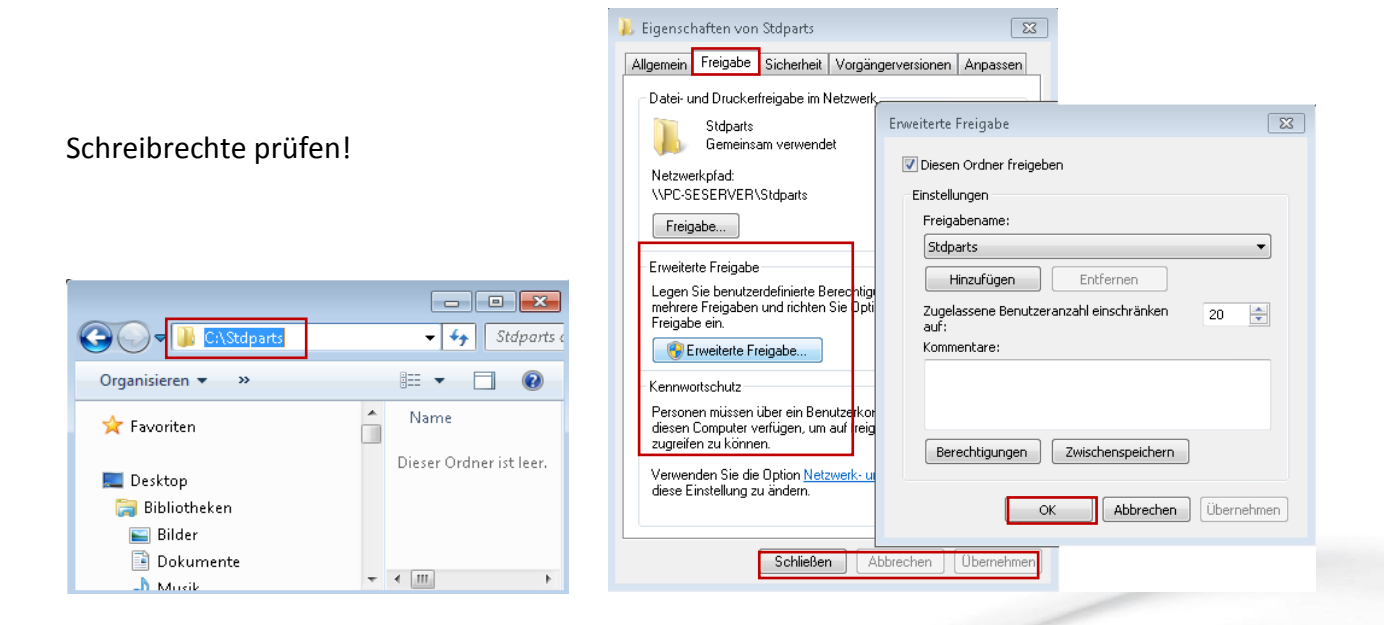

15

#### ACAM Systemautomation GmbH

SQL Server-Konfigurations-M

Dienst wird gestartet..

Schließen

Leobnerstraße 94, A-8712 Niklasdorf Tel. +43 (0) 3842/82 690-0, Fax: +43 (0) 3842/82 690-11

#### Niederlassung Linz

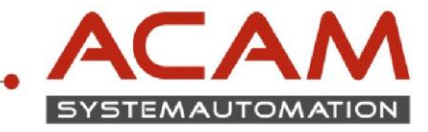

### INSTALLATION des STANDARD PARTS Administrators am Client

- Die INSTALLATION des STANDARD PARTS Administrators ist nur bei einem Client nötig.
- Legen Sie die SOLID EDGE DVD(1) ein.
- Kopieren des Verzeichnisses ..\Standard Parts Administration auf einen TEMP Ordner
- Löschen Sie den Unterordner "ISSetupPrerequisites"
   Warum ? -> damit am Client kein SQL Dienst installiert wird.
- Standard Parts Administrator Setup starten (Solid Edge Standard Parts Administrator.msi)

| 😸 Solid Edge Standard | Parts Administrator - InstallShield-Assistent 💌                                                                                                    |
|-----------------------|----------------------------------------------------------------------------------------------------|
|                       | Willkommen beim InstallShield-Assistent für<br>Solid Edge Standard Parts Administrator                                                                                             |
|                       | Der InstallShield(R)-Assistent erlaubt es Ihnen, Solid Edge<br>Standard Parts Administrator zu ändern, reparieren oder zu<br>entfernen. Klicken Sie auf "Weiter", um fortzufahren. |
|                       | < Zurück Weiter > Abbrechen                                                                                                    |

- Weiter klicken bis zu diesem Dialog
- Wichtig! Bei der SERVER Installation die Hauptdateien abwählen!

| Wähle<br>Klicken S | n Sie die Features, den S<br>Sie auf eine der Symbole ir | n der Liste, um die Art eine | r Feature-Installation zu ändern.             |
|--------------------|----------------------------------------------------------|------------------------------|-----------------------------------------------|
|                    | Hauptteildateien                                         |                              | Feature-Beschreibung                          |
|                    | Dieses Feature v                                         | wird auf eine lokale Festp   | latte installiert.                            |
|                    | Dieses Feature u                                         | und alle Subfeatures wer     | den auf einer lokalen Festplatte installiert. |
|                    | × Dieses Feature v                                       | wird nicht verfügbar sein    |                                               |
|                    |                                                          |                              | Dieses Feature benötigt 0KB auf               |
|                    |                                                          |                              | Ihrer Festplatte.                             |
|                    |                                                          |                              | Ihrer Festplatte.                             |
|                    |                                                          |                              | Ihrer Festplatte.                             |
| stallShie          | eld                                                      |                              | Ihrer Festplatte.                             |

Solid Edge Standard Parts Administrator - InstallShield-Assistent

• Auf weiter und Installieren klicken

www.acam.at

office@acam.at

 Nach Abschluss der STANDARD PARTS Administrator Installation, DVD rausnehmen.

#### ACAM Systemautomation GmbH

Leobnerstraße 94, A-8712 Niklasdorf Tel. +43 (0) 3842/82 690-0, Fax: +43 (0) 3842/82 690-11

#### Niederlassung Linz

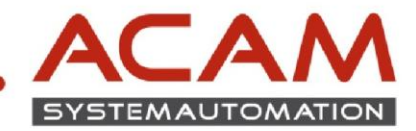

#### Weiter mit der Installation am Client (StandardAdmin):

 Aufrufen des Konfigurationsassistents Start->Programme->Solid Edge STx ->Standard Parts -> Konfigurationsassistent

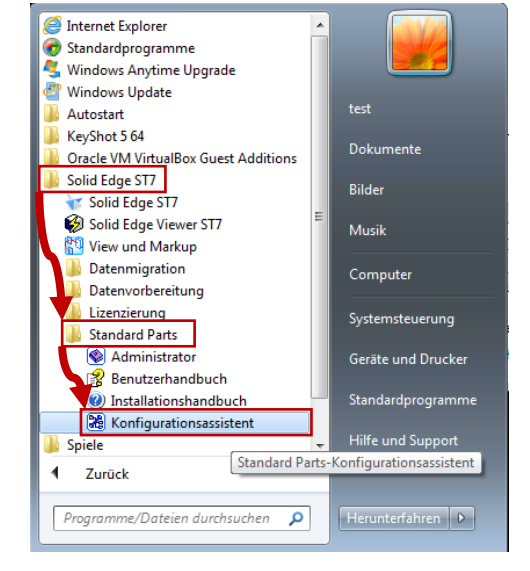

- Im ersten Feld den UNC Pfad eingeben.
   Abbildung zeigt die Beispiel SERVER Pfade f
  ür den Standard-Pfad.
- Schalter Voreinstellungen drücken Dadurch werden die restlichen Felder richtig ausgefüllt.
- Unter Arbeitsdatenbank auf durchsuchen klicken.

| 🔀 Solid Edge Standard Parts Configuration Wizard                                                                                                    | - • •                                                                                    |
|----------------------------------------------------------------------------------------------------|------------------------------------------------------------------------------------------|
| Dieser Assistent ermöglicht Ihnen die Einstellung des Speicherortes Ihrer Stanc<br>Arbeitsdatenbank, der Plattform usw. Sie müssen Administratorrechte haben,<br>durchzuführen.<br>Zur Beachtung: Folgende Zeichen sind in den Pfaden nicht erlaubt, wenn Sie St<br>Insight oder Solid Edge SP verwenden: /\:*?"<> #{}% <u>~</u> sowie Tabstopps, Lee<br>aufeinanderfolgende Punkte.<br>Führen Sie unten angeführte Schritte aus. | lardteileordner, der<br>um diese Änderungen<br>andard Parts mit<br>erzeichen und mehrere |
| Schritt 1 - Geben Sie den Konfigurationsordner der Standard Parts ein. Es wird<br>einen verwalteten Ordner zu verwenden.                                                                                                    | nicht empfohlen,                                                                         |
| \\S-stparts-vpc\Stdparts                                                                                                    | Durchsuchen                                                                              |
| Schritt 2 - Geben Sie die Arbeitsdatenbank, die untergeordneten Standard Part<br>Ordner, Plattform und weitere Einstellungen ein.<br>Arbeitsdatenbank:                                                                                                    | s Voreinstellung                                                                         |
| localhost [StandardParts107]                                                                                                    | Durchsuchen                                                                              |
| Teileordner:                                                                                                    | rr                                                                                       |
| \\S-stparts-vpc\Stdparts\Standard parts Speicherort der Teile: Dateisystem                                                                                                    | Durchsuchen                                                                              |
| Ordner für generierte Teile:<br>{\\S-stparts-vpc\Stdparts\Standard parts                                                                                                    | Durchsuchen                                                                              |
| Arbeitsordner:                                                                                                    |                                                                                          |
| \\S-stparts-vpc\Stdparts\Working folder                                                                                                    | Durchsuchen                                                                              |
| Ergänzen der Version im Dateinamen Teilnamen in Eigenschaft schreiben:                                                                                                    | Titel 🔻                                                                                  |
| Speichern Abbrechen                                                                                                    |                                                                                          |
|                                                                                                    |                                                                                          |
| /erbindung zum Server                                                                                                    | <b>-</b> X                                                                               |

 Mit OK bestätigen, da nun die Datenbank erst am SERVER angelegt werden muss.

www.acam.at

office@acam.at

Server nicht gestartet oder Benutzername oder Passwort sind nicht korrekt.

Verbindung zum Datenbankserver localhost kann mit dem

angegebenen Login nicht hergestellt werden. Möglicherweise ist der

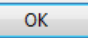

Tel. +43 (0) 3842/82 690-0, Fax: +43 (0) 3842/82 690-11

#### Niederlassung Linz

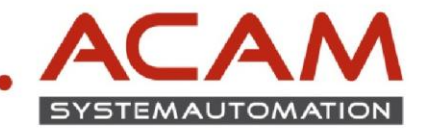

- Externe Datenbank im Netzwerk anwählen
- Servernamen eingeben (ohne "\\") ٠
- Benutzer vom SQL eingeben
- Kennwort vom SQL Benutzer eingeben
- OK klicken

| 🚵 Datenbar  | ik-Manager   |             |           |  | 3 |    |          |
|-------------|--------------|-------------|-----------|--|---|----|----------|
| 🗅 Neu (     | Arbeits-     | R Migrieren | 🗙 Löschen |  |   |    |          |
| Auswahl der | Datenbank:   |             |           |  |   |    |          |
| 🔘 Lokale D  | atenbank     |             |           |  |   |    |          |
| Externe     | Datenbank i  | m Netzwerk  |           |  |   |    |          |
| localhost   |              |             |           |  |   |    |          |
| Arbeitsdate | nbank        |             |           |  |   |    |          |
|             |              |             |           |  |   |    |          |
| Datenbanke  |              |             |           |  |   |    |          |
| Datembalika |              |             |           |  | _ |    |          |
|             |              |             |           |  |   |    |          |
| Extern      | er Datenba   | nkserver    |           |  |   |    |          |
| Ser         | ver auswähle | n           |           |  |   |    |          |
| S-0         | arts-voc     |             |           |  |   |    | <b>-</b> |
| -           |              |             |           |  |   |    |          |
| Ben         | utzername:   |             |           |  |   |    | _        |
| SPU         | lser         |             |           |  |   |    |          |
| Ker         | nwort:       |             |           |  |   |    |          |
| ***         | kololok      |             |           |  |   |    |          |
|             |              |             |           |  |   |    |          |
|             |              |             |           |  |   | ОК |          |

Neue Datenbank anwählen

- Namen z.B.: STDPARTS eingeben
- Mit OK bestätigen

Datenbank wurde angelegt

Mit OK bestätigen

| Dataphank Managar              |           |    |
|--------------------------------|-----------|----|
| ag Datenbank-Ivianager         |           |    |
| 🗅 Neu 🌢 Arbeits- 🛛 🛃 Migrieren | 🗙 Löschen |    |
| Auswahl der Datenbank:         |           |    |
| 🔘 Lonale Datenbank             |           |    |
| Exerne Datenbank im Netzwerk   |           |    |
| bcalhot                        |           |    |
| Arbeitschtenbank               |           |    |
|                                |           |    |
| Debeckerke                     |           |    |
| Datenbanker                    |           |    |
|                                |           |    |
|                                |           |    |
|                                |           |    |
|                                |           |    |
| 1                              |           |    |
|                                |           |    |
|                                |           | OK |
|                                |           |    |
| •                              |           |    |
| leue Datenbank                 |           | ×  |
| Name der neuen Datenbank:      |           |    |
| STDParts                       |           |    |
|                                |           | ОК |
|                                |           |    |
|                                |           |    |
| S-stparts-vpc                  |           |    |
| Arbeitsdatenbank               |           |    |
| S-stparts-vpc [STDParts]       |           |    |
| Datenbanken                    |           |    |
| STDParts                       |           |    |
|                                |           |    |
|                                |           |    |
|                                |           |    |
|                                |           |    |
|                                |           |    |
|                                |           |    |
| ACAM Systemautoma              | tion GmbH |    |

Leobnerstraße 94, A-8712 Niklasdorf Tel. +43 (0) 3842/82 690-0, Fax: +43 (0) 3842/82 690-11

#### **Niederlassung Linz**

Franzosenhausweg 53, A-4030 Linz Tel. +43 (0) 732/37 01 84-0, Fax: +43 (0) 732/37 01 84-44

www.acam.at office@acam.at

18

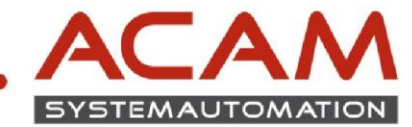

\_ 🗆 🗵

Speichern klicken

| ritt 1 - Geben Sie den Standard Parts Om<br>n Insight verwalteten Webordner zu verw                                                                                   | dner oberster Ebene an. Es wird n<br>venden. | icht empfohlen, einer      |
|----------------------------------------------------------------------------------------------------|----------------------------------------------|----------------------------|
| i-stparts-vpc\Stdparts                                                                                                    |                                              | Durchsuchen                |
| ritt 2 - Geben Sie die untergeordneten Si                                                                                                    | tandard Parts Ordner an                      | Voreinstellung             |
| eitsdatenbank:<br>stparts-vpc [STDParts]                                                                                                    |                                              | Durchsuchen                |
| eordner:                                                                                                    |                                              |                            |
| -stparts-vpc\Stdparts\Standard parts                                                                                                    |                                              | Durchsuchen                |
| Toile in Teamcenter speichern                                                                                                    |                                              |                            |
| Teile in Teancencer speichern                                                                                                    |                                              |                            |
| Toile in Datainates ensisters                                                                                                    |                                              |                            |
| TELE III DALENYSLEIT STELLETT                                                                                                    |                                              |                            |
| Telle lin Dateisysteni speichenn                                                                                                    |                                              |                            |
| rdner für generierte Teile:                                                                                                    |                                              |                            |
| rdner für generierte Teile:<br>\\5-stparts-vpc\Stdparts\Standard parts                                                                                                |                                              | Durchsuchen                |
| vrdner für generierte Teile:<br>\\S-stparts-vpc\Stdparts\Standard parts<br>vbeitsordner:                                                                              |                                              | Durchsuchen                |
| veiler in Dadebysdein speluren<br>vrdner für generierte Teile:<br>\\S-stparts-vpc\Stdparts\Standard parts<br>rbeitsordner:<br>\\S-stparts-un\Stdparts\Working folder: |                                              | Durchsuchen                |
| vidner für generierte Teile:<br>/\S-stparts-vpc\Stdparts\Standard parts<br>rbeitsordner:<br>\\S-stparts-vpc\Stdparts\Working folder                                   |                                              | Durchsuchen<br>Durchsuchen |
| vdner für generierte Teile:<br>\\5-stparts-vpc\Stdparts\Standard parts                                                                                                |                                              | Durchs                     |

🔀 Solid Edge Standard Pa

• OK klicken

| Solid Edge | e Standard Parts                                  | X           |
|------------|---------------------------------------------------|-------------|
| (į)        | Standard Parts Einstellungen wurden erfolgreich g | espeichert. |
|            |                                                   |             |

 Am SERVER im freigegebenen Ordner, wurden somit auch alle nötigen Daten und Ordner angelegt. Die SMAPINIfile.sac ist auch angelegt worden.
 Diese wird benötigt um mit oder ohne STANDARD PARTS Administrator,
 Zugriff auf die Standard Parts BIBLIOTHEKEN von SOLID EDGE aus zu haben.

|                              | 🕒 🕑 🕶 🚺 \\S-stdpa                       | irts\Stdparts          |                                           |                                                     |                                      |
|------------------------------|-----------------------------------------|------------------------|-------------------------------------------|-----------------------------------------------------|--------------------------------------|
|                              | Organisieren 🔻 🛛 In                     | Bibliothek aufnehmen 🔻 | Freigeben für 🔻                           | Brennen                                             |                                      |
|                              | 🚖 Favoriten                             | Nam                    | e <b>^</b>                                |                                                     |                                      |
|                              | 📃 Desktop<br>浸 Bibliotheken<br>📔 Bilder | ₩ V<br>□ S             | Vorking folder<br>MAPINIFile.sac          |                                                     |                                      |
|                              |                                         |                        | ACAM Syste                                | emautomation Gr                                     | 1 <b>bH</b>                          |
|                              |                                         |                        | Tel. +43 (0)                              | 3842/82 690-0, Fa                                   | ax: +43 (0) 3842/82 690-1:           |
| WWW.aCam.a<br>office@acam.at | t                                       | 19                     | Niederlassu<br>Franzosenh<br>Tel. +43 (0) | ung Linz<br>ausweg 53, A-4030<br>732/37 01 84-0, Fa | ) Linz<br>x: +43 (0) 732/37 01 84-44 |

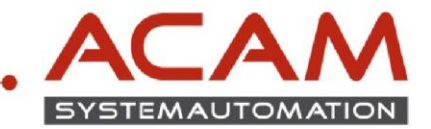

• WICHTIG!

Nach diesem Schritt am Server das Management Studio öffnen

- Unter Sicherheit->Anmeldungen->z.B.: SPUser ->Allgemein
- Standarddatenbank wie im Bild umstellen

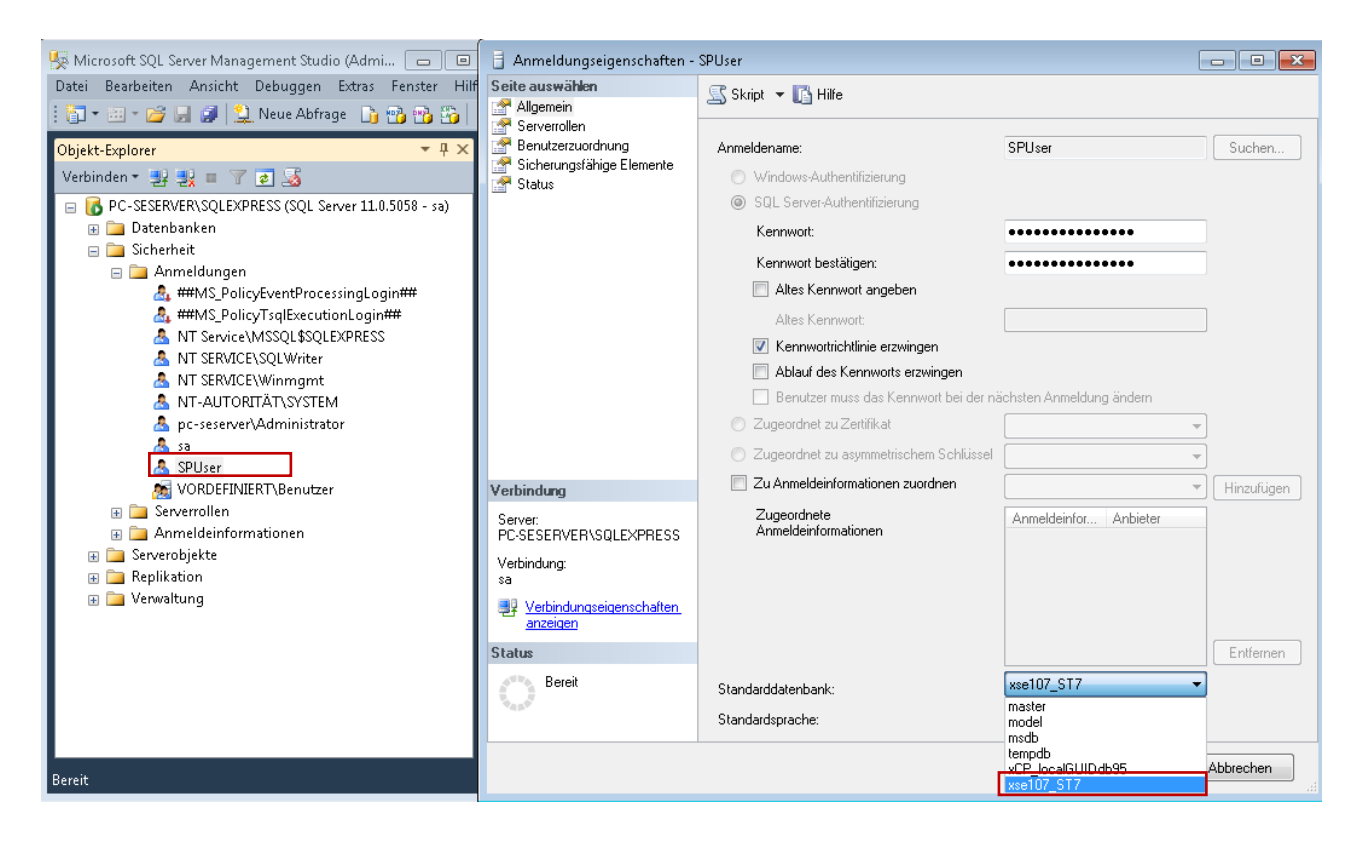

- Mit OK bestätigen SQL Management Studio schließen und SQL SERVER DIENST neu starten
- Die Einrichtung am SERVER ist somit abgeschlossen, der Rest wird vom Client aus gemacht.

20

#### ACAM Systemautomation GmbH

Leobnerstraße 94, A-8712 Niklasdorf Tel. +43 (0) 3842/82 690-0, Fax: +43 (0) 3842/82 690-11

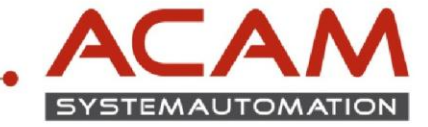

• Zwischenschritt - Wie Kontrolliere ich ob ein Client auf die SQL Datenbank Zugriff hat?

Vorgehensweise:

- eine leere Datei mit Dateiendung \*.udl anlegen

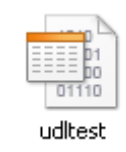

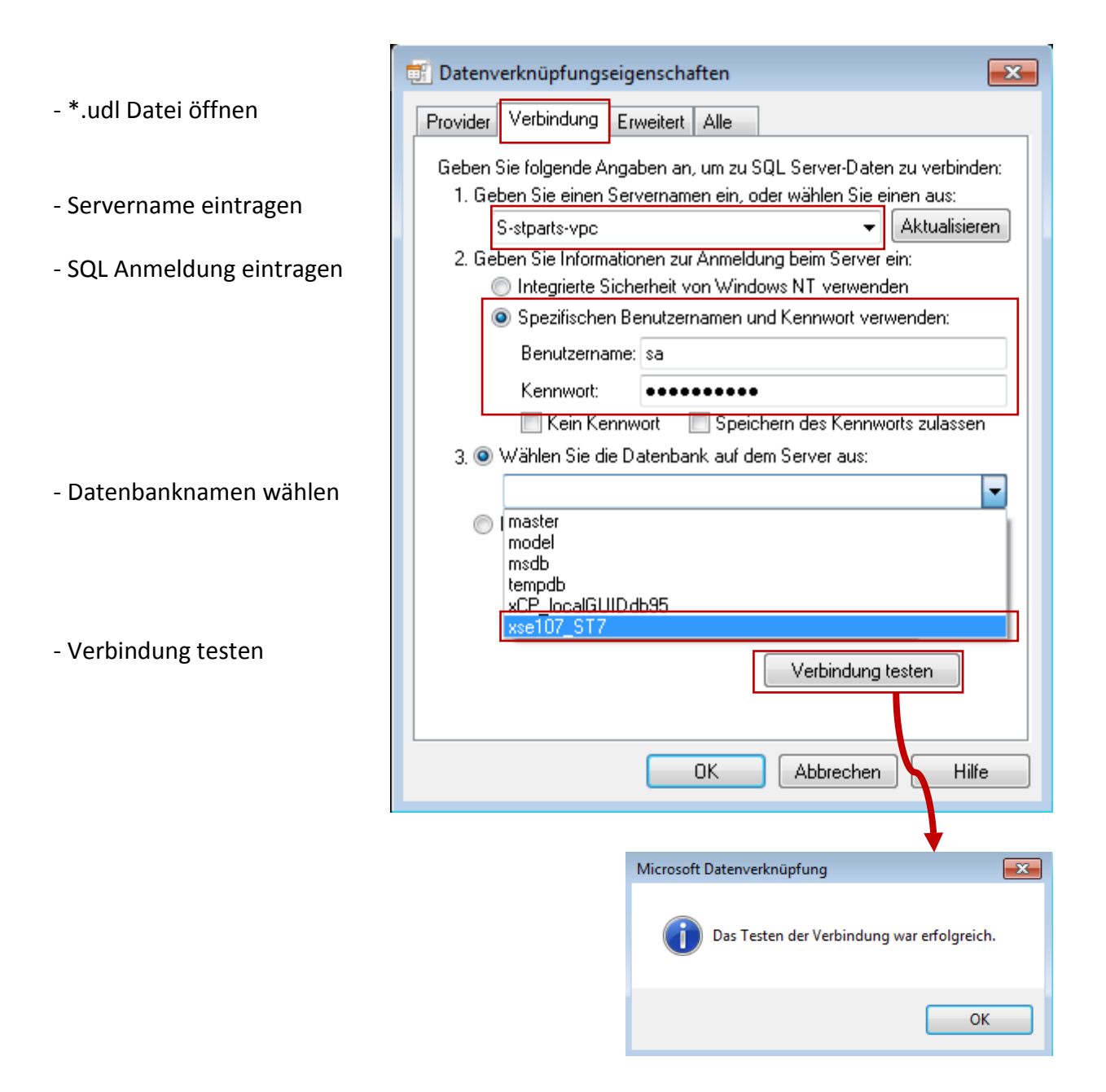

 Sollte die Verbindung nicht erfolgreich sein Testen Sie die Netzwerk / Domain / Firewall / Antivirus Regeln. Wichtig! - PORT-Verbindung 1433 muss bestehen.

21

#### ACAM Systemautomation GmbH

Leobnerstraße 94, A-8712 Niklasdorf Tel. +43 (0) 3842/82 690-0, Fax: +43 (0) 3842/82 690-11

Niederlassung Linz Franzosenhausweg 53, A-4030 Linz

Tel. +43 (0) 732/37 01 84-0, Fax: +43 (0) 732/37 01 84-44

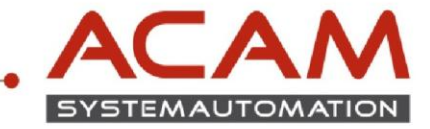

• Weiter mit der Installation am Client auf dem der STANDARD PARTS Administrator installiert wurde.

Nachfolgende Anleitung bezieht sich auf die Machinery Library. Die Installation der Piping Library laufen ident ab.

Wichtig! Die Piping Library wird nur bei gültiger SOLID EDGE XPRESROUTE Lizenz benötigt.

- Die STANDARD PARTS DVD ins Laufwerk einlegen.
- Machinery Library anklicken

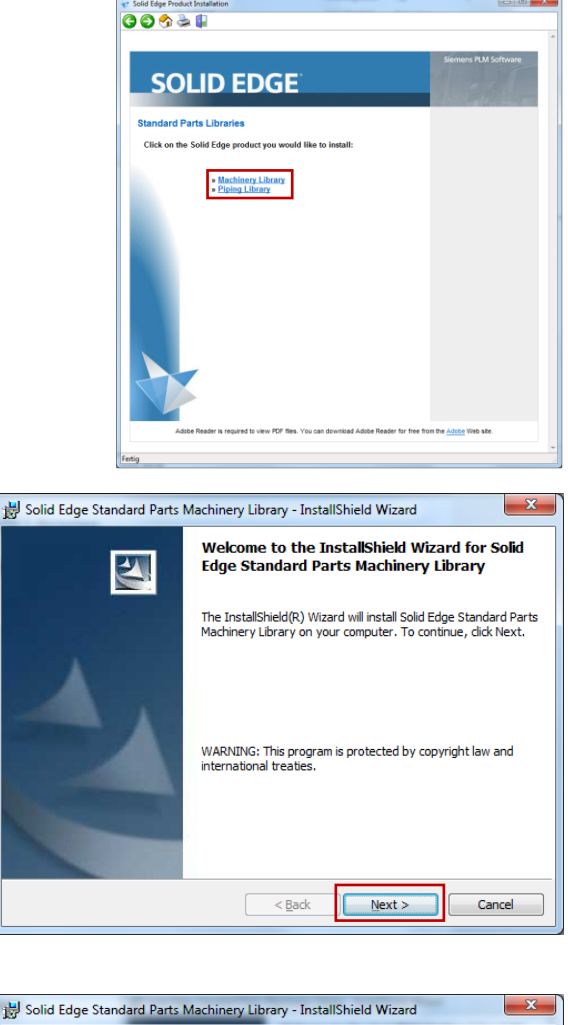

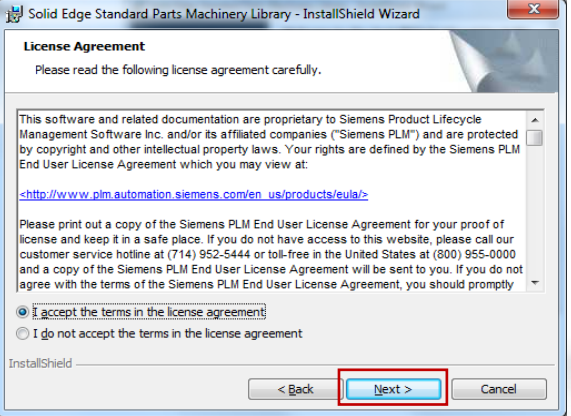

#### ACAM Systemautomation GmbH

Leobnerstraße 94, A-8712 Niklasdorf Tel. +43 (0) 3842/82 690-0, Fax: +43 (0) 3842/82 690-11

#### Niederlassung Linz

22

Franzosenhausweg 53, A-4030 Linz Tel. +43 (0) 732/37 01 84-0, Fax: +43 (0) 732/37 01 84-44

Next anklicken

Next anklicken

www.acam.at

office@acam.at

#### SOLID EDGE INSTALLATION STANDARD PARTS am Server ab ST7 (SQL 2012)

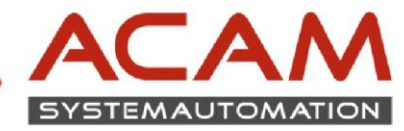

|                             | 븅 Solid Edge Standard Parts Machinery Library - InstallShield Wizard                                                                                                    |
|-----------------------------|----------------------------------------------------------------------------------------------------|
|                             | Customer Information                                                                                                    |
|                             | Prease enter your intornation.                                                                                                    |
| Daten ausfüllen             | Musterman                                                                                                    |
| Next anklicken              | Organization:<br>MUSTERMAN                                                                                                    |
|                             |                                                                                                    |
|                             |                                                                                                    |
|                             |                                                                                                    |
|                             | Installshield                                                                                                    |
|                             | < Back Next > Cancel                                                                                                    |
| Gewünschte Norm             | 🕞 Solid Edge Standard Parts Machinery Library - InstallShield Wizard                                                                                                    |
| an/abwählen                 | Custom Setup<br>Select the program features you want installed.                                                                                                    |
| Pfad prüfen                 | Click on an icon in the list below to change how a feature is installed.                                                                                                    |
| Wichtig! Den zuvor          | Master Part Files     Feature Description     This feature installs the Solid                                                                                                    |
| freigegebenen Serverpfad    | GOST Parts<br>GB Parts                                                                                                    |
| verwenden.                  |                                                                                                    |
| Wichtig! UNC Pfad verwenden | X         UNI Parts         subfeatures selected. The           ISO Parts         your hard drive.         507MB on                                                                                                    |
| z.B.: \\servername\Stdparts | Install to this top level folder, sub folders are pre-defined:  (S-stparts-vpc(Stdparts)  Channe                                                                                                    |
|                             | Instalishield                                                                                                    |
| Next klicken                | Help Space < Back Next > Cancel                                                                                                    |
|                             | 炭 Solid Edge Standard Parts Machinery Library - InstallShield Wizard                                                                                                    |
|                             | Delivery Content Database                                                                                                    |
|                             | Select the localized Content Database.                                                                                                    |
| Sprache wählen              | select the language for the delivery Content Database. Inits database lists the types<br>and sizes of all Standard Parts for this version. After installation, use the Administrator<br>tool to add the desired Standard Parts to your system. |
|                             | English                                                                                                    |
|                             | English<br>Chinese Smallfied<br>Chinese Traditional                                                                                                    |
|                             | French<br>German<br>Italian                                                                                                    |
|                             | Japanese<br>Korean<br>Russian<br>Coantich                                                                                                    |
| Next anklicken              | Installshield                                                                                                    |
|                             | < Back Next > Cancel                                                                                                    |
|                             | 😸 Solid Edge Standard Parts Machinery Library - InstallShield Wizard                                                                                                    |
|                             | Ready to Install the Program The wizard is ready to begin installation.                                                                                                    |
|                             | Click Install to begin the installation.                                                                                                    |
|                             | If you want to review or change any of your installation settings, click Back. Click Cancel to<br>exit the wizard.                                                                                                    |
|                             |                                                                                                    |
|                             |                                                                                                    |
|                             |                                                                                                    |
| Install anklicken           |                                                                                                    |
|                             | InstallShield                                                                                                    |
|                             |                                                                                                    |

• Nach Abschluß der Installation gegebenfalls die Piping Library Installieren (Lizenz-abhängig) bzw. können Sie die DVD aus dem Laufwerk entfernen.

23

www.acam.at

office@acam.at

#### ACAM Systemautomation GmbH

Leobnerstraße 94, A-8712 Niklasdorf Tel. +43 (0) 3842/82 690-0, Fax: +43 (0) 3842/82 690-11

Niederlassung Linz Franzosenhausweg 53, A-4030 Linz

Tel. +43 (0) 732/37 01 84-0, Fax: +43 (0) 732/37 01 84-44

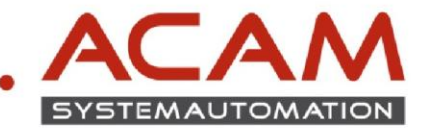

### **INSTALLATION Teile in der Datenbank registrieren**

• STANDARD PARTS Administrator starten Start->Programme->Solid Edge STx ->Standard Parts

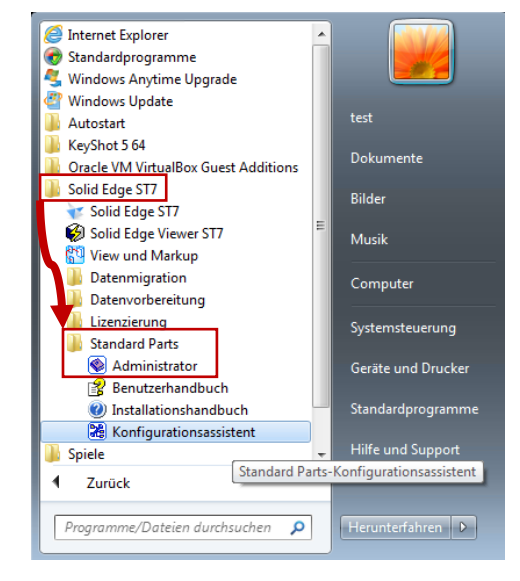

- In den nächsten Schritten werden die Teile in der Datenbank registriert. Es sind zu diesem Zeitpunkt noch keine Teile registriert -> siehe Bild
- Daher müssen die Teile aus der Machinery bzw. der Piping Library in der Datenbank registriert werden.

| Dokumente         0           Endkategorien         0 | ten • |
|-------------------------------------------------------|-------|
| e Kategorien 0 😵 Teile 0                              |       |
| Es wurde keine Datei ausgewählt.                      | 0     |

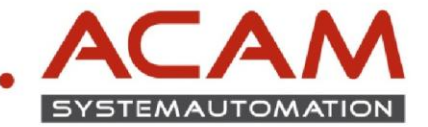

• Teile in der Datenbank registrieren anklicken

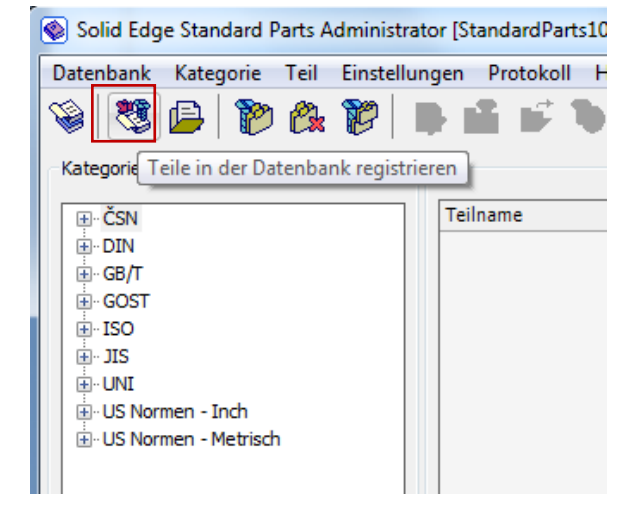

- Vorhandene Standardteile hinzufügen(Pfadauswahl) wählen
- Weiter klicken

| 🗞 Standardteile hinzufügen                                                                                                    |
|----------------------------------------------------------------------------------------------------|
| Installationsdatenbank verwenden (empfohlen)                                                                                                    |
| Installationsdatenbank der Standardteile                                                                                                    |
| Zuletzt verwendete Standard Parts Datenbank                                                                                                    |
|                                                                                                    |
| <ul> <li>② Zuletzt verwendete Standard Parts Datenbank (Version ST2 und niedriger)</li> </ul>                                                                                                    |
|                                                                                                    |
| Eigene Standardteile erstellen (Teilefamilie, XLS Tabelle, Erweitem bestehender Teile)                                                                                                    |
| Vorhandenes Standardteil hinzufügen (Einzelteil)                                                                                                    |
| <ul> <li>Vorhandene Standardteile hinzufügen (Pfadauswahl)</li> </ul>                                                                                                    |
| Anleitung<br>Die empfohlene Methode zur Erweiterung oder Aktualisierung der Standardteile-Bibliothek ist die<br>Verwendung der Installationsdatenbank. Geben Sie dazu den Pfad zur Installationsdatenbank ein.<br>Wählen Sie "Eigene Standardteile erstellen" wenn Sie selbst neue Standardteile anlegen möchten oder<br>wählen Sie eine der anderen Optionen, um Standardteile direkt aus den Installationsordnem<br>hinzuzufügen. |
| Abbrechen Weiter                                                                                                    |

- Pfad prüfen! (freigegebener Serverpfad)
- OK klicken

| ad                                    |               |                   |            |         |               |
|---------------------------------------|---------------|-------------------|------------|---------|---------------|
| ✓ \\S-stpart:                         | s-vpc\Stdpari | ts\Standard part: | s          |         |               |
|                                       |               |                   |            |         |               |
|                                       |               |                   |            |         |               |
|                                       |               |                   |            |         |               |
|                                       |               |                   |            |         |               |
| Dokumenttypen                         |               |                   |            |         |               |
| 🔽 Alle                                | M ASM         | 🗹 PAR             | 🗹 DFT      | 🔽 PSM   | PWD           |
| Untergeordne                          | te Ordner du  | irchsuchen        |            |         |               |
| Protokoli                             |               |                   |            |         |               |
| Verknüptunge                          | n untersuche  | en .              | Pfad lösch | ien Pfa | ıd hinzufügen |
| nleituna                              |               |                   |            |         |               |
| nleituna - Teile hi                   | nzufügen      |                   |            |         |               |
| ····· · · · · · · · · · · · · · · · · |               |                   |            |         |               |
|                                       |               |                   |            |         |               |
|                                       |               |                   |            |         |               |

#### ACAM Systemautomation GmbH

Leobnerstraße 94, A-8712 Niklasdorf Tel. +43 (0) 3842/82 690-0, Fax: +43 (0) 3842/82 690-11

#### Niederlassung Linz

25

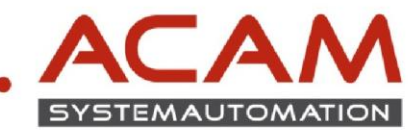

• Teile werden generiert

| Registrierung                     |                                            |                                        |
|-----------------------------------|--------------------------------------------|----------------------------------------|
| C:\Solid Edge Standard Parts\Stan | Jard Parts\3D-Standard_Parts_V8.95\Parent_ | _Parts\Bolt_GOST_7805_70_1_Var_Gen.par |
|                                   | 2 / Anzahl                                 |                                        |
| Bolt M8 x 50 GOST 7805-70         |                                            |                                        |
|                                   | 5 / 20                                     |                                        |
|                                   |                                            | Abbrechen                              |

- Wichtig!
   Dieser Vorgang kann je nach Rechnergeschwindigkeit und LAN Verbindung, mehrere Stunden dauern!
- Nach Abschluß der Installation, sehen Sie in der Übersicht des STANDARD PARTS Administrators die Anzahl der registrierten Teile und die Teileauflistung nach Kategorien.

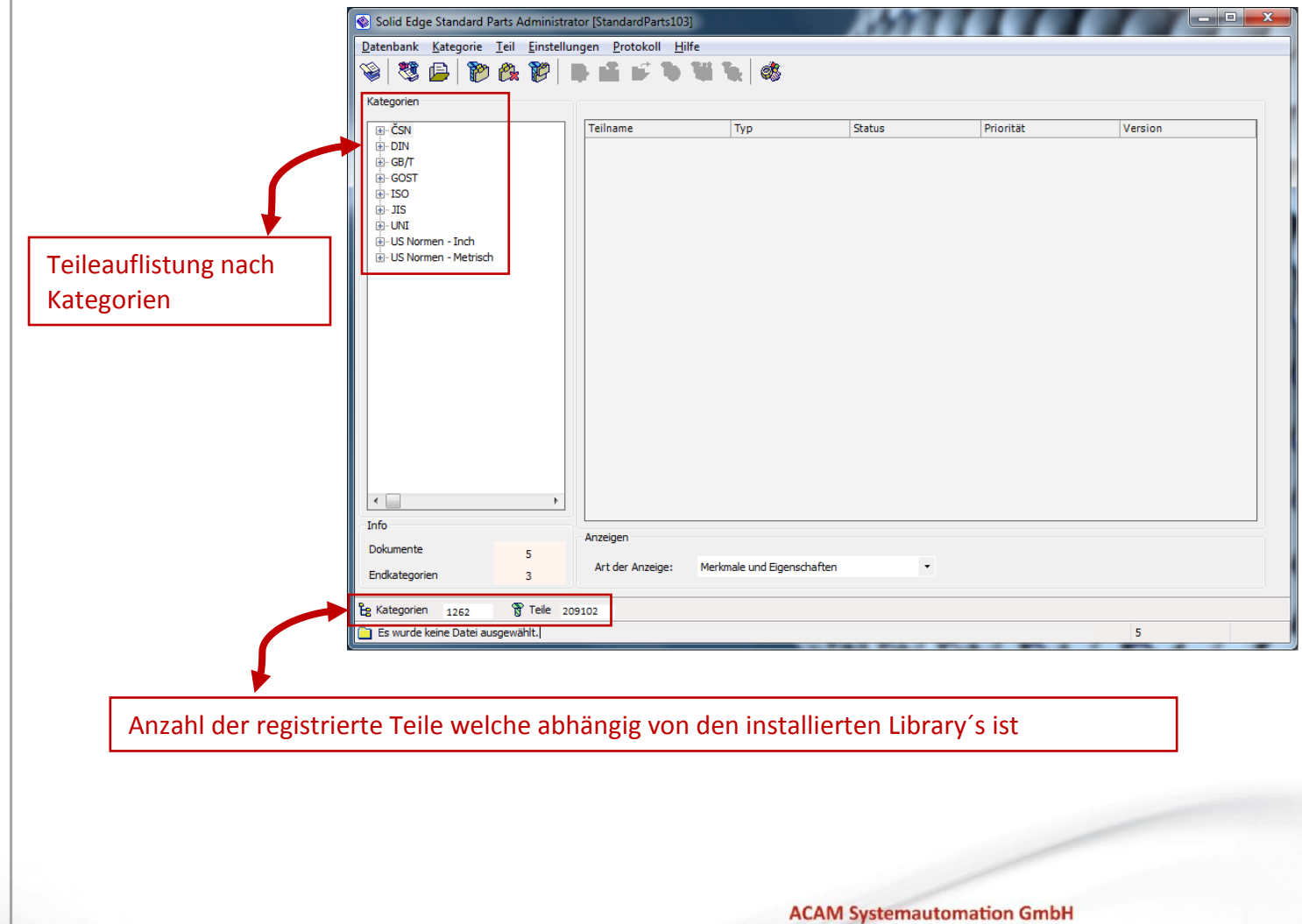

26

Leobnerstraße 94, A-8712 Niklasdorf Tel. +43 (0) 3842/82 690-0, Fax: +43 (0) 3842/82 690-11

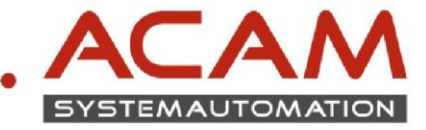

### EINSTELLUNGEN der STANDARD PARTS in SOLID EDGE ohne INSTALLATION des STANDARD PARTS Administrators

- SOLID EDGE Baugruppe öffnen oder neu erstellen
- SOLID EDGE Optionen öffnen

| <u>N</u> eu →           | Zuletzt verwendete Dokumente                                                                                                    |
|-------------------------|----------------------------------------------------------------------------------------------------|
| Diffnen Ctrl+O          | 1 C:\Program Files\\seaabwd.asm           2 C:\Users\Train\Desktop\Asm1.asm                                                                        |
| Speichern >             | 3 T:\temp\\HL1 11100 Grundrahmen.asm           1 T:\temp\\HL1 111 65 Blechzuschnitt.psm                                                            |
| Speichern <u>u</u> nter | 5         T:\temp\\HL1         111         65         Blechzuschnitt.par           6         T:\temp\\HL1         11165         Blechzuschnitt.psm |
| Drucken Ctrl+P          | 7         T:\temp\\HL1         11165         Blechzuschnittpsm           8         C:\Users\Train\Desktop\Asm2.asm                                 |
| Eigenschaften >         | 2 C:\Users\\HL1 11165 Blechzuschnitt.psm                                                                                                    |
| Verwalten >             |                                                                                                    |
| Sen <u>d</u> en >       |                                                                                                    |
| 泷 Add-Ins               |                                                                                                    |
| Makro ausführen         |                                                                                                    |
| S <u>c</u> hließen →    |                                                                                                    |
|                         | Solid Edge-Optionen 🛃 Solid Edge beend                                                                                                    |

- Zu Dateiablagen wechseln
- UNC Pfad für Standard Parts SAC Datei eingeben

| d Edge-Optionen        |                                                                                                    |
|------------------------|----------------------------------------------------------------------------------------------------|
| Allgemein              | Aktualisieren Ändem Zurücksetzen Alle zurücksetzen                                                                                                    |
| Ansicht                | Dateitunen: Ablage:                                                                                                    |
| Farben                 | Ablage.                                                                                                    |
| Speichern              | Solid Edge Admin C:\Programme\Solid Edge ST3\Program\Options.xml<br>Verknighfungsverwaltung                                                                                                    |
| Dateiablagen           | Makros<br>Eigenschafts-Seed-Datei C:\Programme\Solid Edge ST3\Program\propseed.txt                                                                                                    |
| Benutzerprofil         | Auszüge<br>Startbildschirm                                                                                                    |
| InterPart              | Benutzervorlagen<br>Konfigurationsnamen C:\Programme\Solid Edge ST3\Program\ConfigNames.txt                                                                                                    |
| Verwalten              | Material shells                                                                                                    |
| Baugruppe              | Standard Parts SAC-Datei //S-stparts-vpc/Stdparts/SMAPINIFile.sac                                                                                                    |
| Bemaßungsformatvorlage | Virtuelle Komponentennamendatei C:\Programme\Solid Edge S13\Prc<br>Lokaler Rahmenbibliotheksordner C:\Programme\Solid Edge S13\Prc<br>ANCL her Tateworkheller C:\Programme\Solid Edge S13\Fra                                                                                                    |
| Hilfen                 | ANSI Inch- i prenzizabelle U: V*fogramme\\SE-LimitsAndhitsi abieANSiInetric.txt<br>ANSI metr. Toleranztabelle C:\Programme\\SE-LimitsAndFitsTableANSIMetric.txt<br>ISOLToleranztabelle C:\Programme\\SE-LimitsAndFitsTableANSIMetric.txt                                                                                                    |
| Zeichnungsvorgaben     | Curber State Control Control C |
| Beschriftung           | Insight-Ordnerzuordnung C:\Programme\Solid Edge ST3\Program\Solid Edge ST3\Program\Solid Ed |
| Positionsnummern       | Kollaboration                                                                                                    |
| Simulation             | Vorverolfentlicht<br>Freigegeben                                                                                                    |
|                        | Ungültig<br>ECR                                                                                                    |
|                        | ECO<br>Monumentation                                                                                                    |
|                        | Ausgabe                                                                                                    |
|                        | Ablage der Sicherungskopie C:\Dokumente und Einstellungen\\SEBackup\<br>Externe Stückliste C:\Dokumente und Einstellungen\\BOM files                                                                                                    |
|                        | Protokolidateien C:\Dokumente und Einstellungen\\Log Files                                                                                                    |
|                        | INX Nastran Scratch-Ordner C:\DUKUME IVADMINI I\LUKALE I\Temp\SESIMUlation                                                                                                    |
|                        |                                                                                                    |
|                        |                                                                                                    |
|                        |                                                                                                    |
|                        |                                                                                                    |
|                        |                                                                                                    |
|                        | OK Abbrechen Übernehmen Hilfe                                                                                                    |

#### ACAM Systemautomation GmbH

Leobnerstraße 94, A-8712 Niklasdorf Tel. +43 (0) 3842/82 690-0, Fax: +43 (0) 3842/82 690-11

#### Niederlassung Linz

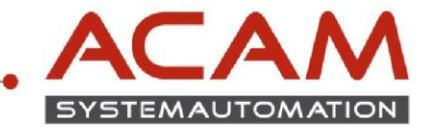

**₹** + ×

parrer. base.p

basepli

🖻 bearing

bearing

Binder:

block.p

body.p

Body0:

Standard Parts

Teilbibliothek

Training

Four Bar

lactuator clamp

Sheet Metal

l simulation

Wiring Har

🔁 2holeba .par 3hole

ar.par

oth pinion.pa

Standard Parts

📗 Try It

17

11 🔄 🗢 🔿 📁 💷 🐌

R

Teilbibliothek

### **AUFRUFEN der STANDARD PARTS in SOLID EDGE**

- Nur in der Baugruppenumgebung •
- Den Fensterbereich Teilebibliothek öffnen
- Standard Parts anklicken

www.acam.at

office@acam.at

STANDARD PARTS werden geöffnet

Normteile auswählen und platzieren bzw. öffnen

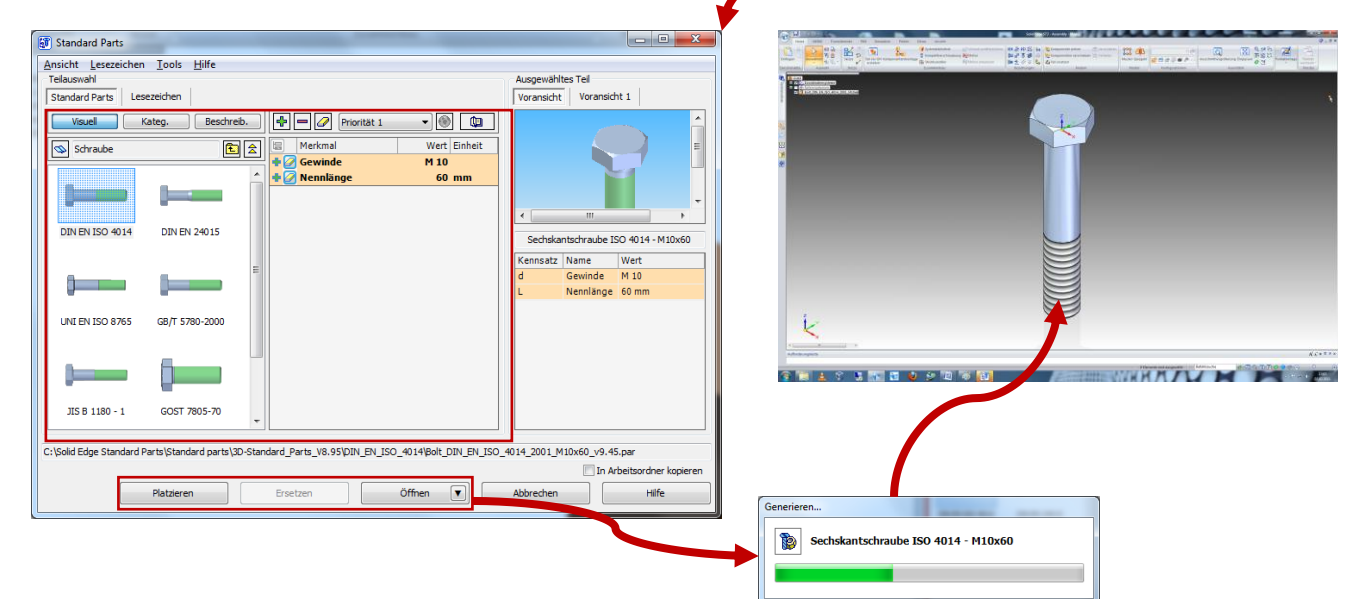

28

#### **ACAM Systemautomation GmbH**

Leobnerstraße 94, A-8712 Niklasdorf Tel. +43 (0) 3842/82 690-0, Fax: +43 (0) 3842/82 690-11

#### **Niederlassung Linz**